# Norton<sup>™</sup> Security

Termékismertető

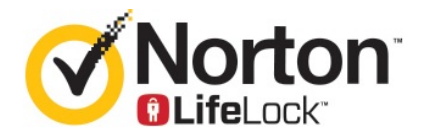

## Norton<sup>™</sup> Security termékismertetője

A kézikönyvben leírt szoftverre licencszerződés vonatkozik. A szoftvert csak a licencszerződésben meghatározott feltételeknek megfelelően lehet használni.

Dokumentáció verziószáma: 8.5.4

Szerzői jog © 2020 Symantec Corporation. Minden jog fenntartva.

A dokumentumban említett termék forgalmazása a használatot, másolást, terjesztést, valamint visszafordítást vagy visszafejtést korlátozó licencek alapján történik. A dokumentum részének vagy egészének bármilyen formában történő másolása a Symantec Corporation, illetve a licencadók előzetes írásos meghatalmazása nélkül tilos.

A DOKUMENTÁCIÓ JELEN ÁLLAPOTÁBAN KERÜL NYILVÁNOSSÁGRA. MINDENFAJTA KIFEJEZETT VAGY VÉLELMEZETT FELTÉTEL, SZERZŐDÉSTÉTEL ÉS GARANCIA, BELEÉRTVE A FORGALMAZHATÓSÁGRA, ADOTT CÉLRA VALÓ ALKALMASSÁGRA ÉS FELHASZNÁLHATÓSÁGRA VONATKOZÓ VÉLELMEZETT GARANCIÁT IS, A JOGSZABÁLYOK ÁLTAL MEGENGEDETT MÉRTÉKIG KIZÁRÁSRA KERÜL. A SYMANTEC CORPORATION NEM TEKINTHETŐ FELELŐSNEK A NYÚJTOTT TELJESÍTMÉNNYEL ÉS A FELHASZNÁLÁSSAL KAPCSOLATOS, ELŐRE NEM LÁTHATÓ VAGY KÖVETKEZMÉNYES KÁROKÉRT. A DOKUMENTUMBAN KÖZÖLT INFORMÁCIÓK ELŐZETES ÉRTESÍTÉS NÉLKÜL MEGVÁLTOZHATNAK.

A FAR 12.212 értelmében a licenc által lefedett szoftver és dokumentáció kereskedelmi számítógépes szoftvernek minősül, így a FAR 52.227-19-es számú "Kereskedelmi számítógépes szoftver – jogi korlátozások" cikkelyének és a DFARS 227.7202-es számú "A kereskedelmi számítógépszoftverrel és kereskedelmi számítógépszoftver-dokumentációval kapcsolatos jogok" és az egyéb vonatkozó szabályozások szerint korlátozott jogok vonatkoznak, függetlenül attól, hogy a Symantec azt a helyszínen vagy tárolt szolgáltatásként nyújtja. Az Amerikai Egyesült Államok kormánya kizárólag a jelen szerződésben rögzítettek szerint használhatja, módosíthatja, sokszorosíthatja, mutathatja be és ruházhatja át a licenc által lefedett szoftvert és dokumentációt.

Symantec Corporation 350 Ellis Street, Mountain View, CA 94043

http://www.symantec.hu

# Tartalom

| 1. fejezet | Üdvözli Önt a Norton                                                                                                    | 6             |
|------------|----------------------------------------------------------------------------------------------------|---------------|
|            | A Norton használatának megkezdése Mac-gépen<br>A Norton Security rendszerkövetelményei                                                                                      | 6<br>7        |
| 2. fejezet | A Norton letöltése és telepítése                                                                                                    | 8             |
|            | A Norton letöltése és telepítése<br>A Norton telepítése további eszközökre<br>A Norton-licenc átvitele új eszközre                                                          | 8<br>10<br>12 |
|            | Norton aktiválása vagy megújítása Mac-gépen                                                                                                    | 12            |
| 3. fejezet | A fenyegetések megismerése és az azokra való<br>reagálás                                                                                                    | 14            |
|            | A Norton által karanténba helyezett fájlok kijavítása, visszaállítása<br>vagy törlése a Mac-gépen<br>A LiveUpdate szolgáltatás futtatásával naprakészen tarthatia a Nortont | 14            |
|            | Mac-számítógépén                                                                                                    | 15            |
| 4. fejezet | A biztonság kezelése                                                                                                    | 17            |
|            | A Norton által végrehajtott feladatok megtekintése vagy testreszabása                                                                                                    |               |
|            | A Norton által a Mac-számítógépen megfigyelt hálózati tevékenységek megtekintése vagy testreszabása                                                                         | 17<br>19      |
| 5. fejezet | A Mac vizsgálata                                                                                                    | 21            |
|            | Norton-vizsgálatok futtatása a Mac-gépen levő esetleges fenyegetések azonosítása érdekében                                                                                  | 21            |
|            | A Norton automatikus vizsgálati beállításainak módosítása<br>Mac-gépen                                                                                                    | 23            |
|            | Norton-vizsgálatok ütemezése Mac-gépen<br>Annak beállítása, hogy a Norton akkor vizsgálja meg a Mac-gépet,                                                                  | 24            |
|            | amikor Ön nem használja azt                                                                                                    | 24            |

| 6. fejezet | Az internet biztonságos használata                                                  | . 26       |
|------------|-------------------------------------------------------------------------------------|------------|
|            | Sérülékenységvédelem<br>Annak beállítása, hogy a Norton Tűzfal megakadályozza, hogy | 27         |
|            | rosszindulatú webhelyek hozzáférjenek a Mac-géphez                                  | . 27       |
|            | Sérülékenységvédelem ki- és bekapcsolása                                            | . 29       |
|            | Támadásazonosítók kizárása vagy bevonása Mac-gépen                                  | . 30       |
|            | Blokkolt támadásazonosítók értesítéseinek engedélyezése vagy                        |            |
|            | letiltása Mac-gépen                                                                 | . 30       |
|            | Tűzfalbeállítások Mac-gépen                                                         | . 32       |
|            | IP-címek tűzfalszabálya Mac-gépen                                                   | . 33       |
|            | IP-cím tűzfalszabályainak konfigurálása Mac-gépen                                   | . 34       |
|            | IP-cím tűzfalszabályainak módosítása Mac-gépen                                      | . 35       |
|            | IP-cím tűzfalszabályának eltávolítása Mac-gépen                                     | . 36       |
|            | Speciális védelem Mac-gépen                                                         | . 37       |
|            | Speciális védelmi funkciók letiltása vagy engedélyezése                             |            |
|            | Mac-gépen                                                                           | 37         |
|            | Norton DeepSight Community letöltésének konfigurálása                               |            |
|            | Mac-gépen                                                                           | 38         |
|            | AutoBlock beállításainak konfigurálása Mac-gépen                                    | . 39       |
|            | Aláírás-beállítások konfigurálása Mac-gépen                                         | . 40       |
|            | A legújabb Norton-verzióra frissítve erősebb védelmet biztosíthat                   |            |
|            | Mac-számítógépének                                                                  | . 41       |
|            | Segítsen a Norton Community Watch szolgáltatásnak azonosítani a                     |            |
|            | Mac-számítógépet célzó új fenyegetéseket                                            | . 43       |
|            | Jelentés küldése a Symantecnek, ha a Norton hibát észlel a                          |            |
|            | Mac-számítógépen                                                                    | . 43       |
| 7. feiezet | A Mac-számítógép optimális beállításainak                                           |            |
| 7. тејеzет | ποσőrzése                                                                           | 45         |
|            | 111eg012e3e                                                                         | . 45       |
|            | Norton Clean futtatása a Mac-gépet lelassító fájlok eltávolításához                 |            |
|            | ·····                                                                               | . 45       |
|            | A Norton Clean-vizsgálatok ütemezése vagy testreszabása a Mac-gép                   | 46         |
|            |                                                                                     | 0          |
| 8. fejezet | Bizalmas adatok védelme                                                             | . 48       |
|            | Annak beállítása, hogy a Norton észlelie a csalással fenvegető és az                |            |
|            | adathalász webbelveket a Mac-rénen                                                  | 48         |
|            | Norton-böngészőhővítmények hozzáadása hogy hiztonságosan                            | 0          |
|            | höngészhessen és vásárolhasson a Mac-génen                                          | <b>⊿</b> 0 |
|            |                                                                                     | 3          |

| 9. fejezet  | Beállítások testreszabása                                       | 55 |
|-------------|-----------------------------------------------------------------|----|
|             | Kapcsolatletiltási beállítások Mac-gépen                        | 56 |
|             | Kapcsolatletiltási beállítások konfigurálása Mac-gépen          | 56 |
|             | Alkalmazás hozzáférési beállításainak konfigurálása             | 50 |
|             | Szolgáltatás hozzáférési beállításai                            | 60 |
|             | Szolgáltatások hozzáférési beállításainak konfigurálása         | 61 |
|             | Szolgáltatás speciális hozzáférési beállításainak testreszabása | 64 |
|             | Szolgáltatás hozzáférési beállításainak szerkesztése            | 65 |
|             | Szolgáltatás hozzáférési beállításainak eltávolítása            | 67 |
|             | Tűzfal konfigurálása egy alkalmazáshoz Mac-gépen                | 69 |
|             | Alkalmazás tűzfalszabályainak beállítása Mac-gépen              | 70 |
|             | Alkalmazás tűzfalszabályainak eltávolítása Mac-gépen            | 71 |
|             | Helyérzékelés beállításai Mac-gépen                             | 71 |
|             | Helyérzékelés letiltása vagy engedélyezése Mac-gépen            | 71 |
|             | Hálózati hely kapcsolatblokkolási beállításainak exportálása    | 72 |
|             | Háttérfeladatok leállítása, amikor játszik vagy filmet néz      | 70 |
|             | Mac-szamitogepen                                                | 73 |
| 10. fejezet | További megoldások keresése                                     | 74 |
|             | Vírusnevek és leírások keresése                                 | 74 |
|             | Termékkulcs vagy PIN-kód megkeresése Mac-gépen                  | 75 |
|             | Mac felhasználói fiók típusának ellenőrzése                     | 75 |
|             | A Norton eltávolítása Mac számítógépről                         | 76 |
|             |                                                                 |    |

# Fejezet

# Üdvözli Önt a Norton

Ez a fejezet a következő témaköröket tárgyalja:

- A Norton használatának megkezdése Mac-gépen
- A Norton Security rendszerkövetelményei

### A Norton használatának megkezdése Mac-gépen

A Norton az alábbi módokon nyújt védelmet a Mac számára:

- Védelmet nyújt a vírusokkal, a kémprogramokkal, a kártevő programokkal, az adathalászattal, a trójai programokkal és más online fenyegetésekkel szemben.
- Segít megvédeni személyes és pénzügyi adatait, amikor Ön az internethez kapcsolódik.
- A fenyegetések gyors észleléséhez az egyik legnagyobb globális polgári információs hálózatot használja.

Amikor elindítja a Nortont a Mac-számítógépen, a fontosabb funkciókat a főablakban található csempékre kattintva érheti el:

Biztonság

Győződjön meg róla, hogy eszköze biztonságban van, és javítsa ki a hibákat, ha számítógépe veszélybe került, vagy figyelmet igényel. A legtöbb Norton-előfizetés esetén eszközöket is hozzáadhat Norton-fiókjához, ha a fiókjában erre lehetőség van.

Vizsgálatok

Gyorsvizsgálatot, teljes rendszervizsgálatot vagy fájlvizsgálatot futtathat az eszközön levő lehetséges fenyegetések azonosításához és vizsgálat ütemezéséhez. További információkért lásd: "Norton-vizsgálatok futtatása a Mac-gépen levő esetleges fenyegetések azonosítása érdekében", 21. oldal

LiveUpdate

Ellenőrizze, hogy a legújabb védelemmel, illetve funkciókkal és teljesítményjavításokkal rendelkezik-e a fenyegetésekkel szemben. További információkért lásd: Lásd: "A LiveUpdate szolgáltatás futtatásával naprakészen tarthatja a Nortont Mac-számítógépén", 15. oldal

#### Speciális

Megtekintheti és módosíthatja az asztali és az online tevékenységekre vonatkozó beállításokat. A legtöbb felhasználó esetében az alapértelmezett beállítások megfelelő szintű védelmet biztosítanak, de biztonsági és a hálózati beállításokat testreszabhatja.

Tisztítás

Vizsgálatot futtathat, hogy eltávolítsa a számítógépet esetleg lelassító felesleges fájlokat. További információkért lásd: Lásd: "Norton Clean futtatása a Mac-gépet lelassító fájlok eltávolításához", 45. oldal

### A Norton Security rendszerkövetelményei

#### Operációs rendszer

Csak a Mac OS X 10.7.5 (Lion) vagy újabb verzió támogatja a Norton terméket. Ha a Mac számítógépen az OS X 10.6 vagy korábbi verziójú rendszer fut, akkor frissítse azt egy támogatott verzióra.

#### Hardver

- Mac-számítgép Intel® Core 2 Duo, core i3, Core i5, core i7 vagy Xeon processzorral)
- 2GB RAM
- 300 MB szabad tárhely a merevlemezen
- Internetkapcsolat a LiveUpdate szolgáltatáshoz

#### Támogatott böngészők

- Safari®<sup>1, 2</sup>
- Mozilla Firefox®<sup>1, 2</sup>
- Google Chrome<sup>™1</sup>
- <sup>1</sup> A Symantec által a szolgáltatási időszak alatt lehetővé tett módon.
- <sup>2</sup> Támogatja a jelenlegi és a megelőző 32 bites kiadásokat.

# Fejezet

# A Norton letöltése és telepítése

Ez a fejezet a következő témaköröket tárgyalja:

- A Norton letöltése és telepítése
- A Norton telepítése további eszközökre
- A Norton-licenc átvitele új eszközre
- Norton aktiválása vagy megújítása Mac-gépen

### A Norton letöltése és telepítése

Az eszközök védelme és a Norton-termék kezelése ugyanolyan egyszerű, mintha egy új eszközt venne fel a Norton-fiókba.

#### A Norton letöltése és telepítése a számítógépre

- 1 Keresse fel a norton.com/setup oldalt.
- 2 Ha nem jelentkezett be Norton-fiókjába, kattintson a **Bejelentkezés** lehetőségre, majd adja meg az e-mail-címét és jelszavát.

Ha nem rendelkezik fiókkal, kattintson a **Fiók létrehozása** lehetőségre, majd fejezze be a regisztrációt.

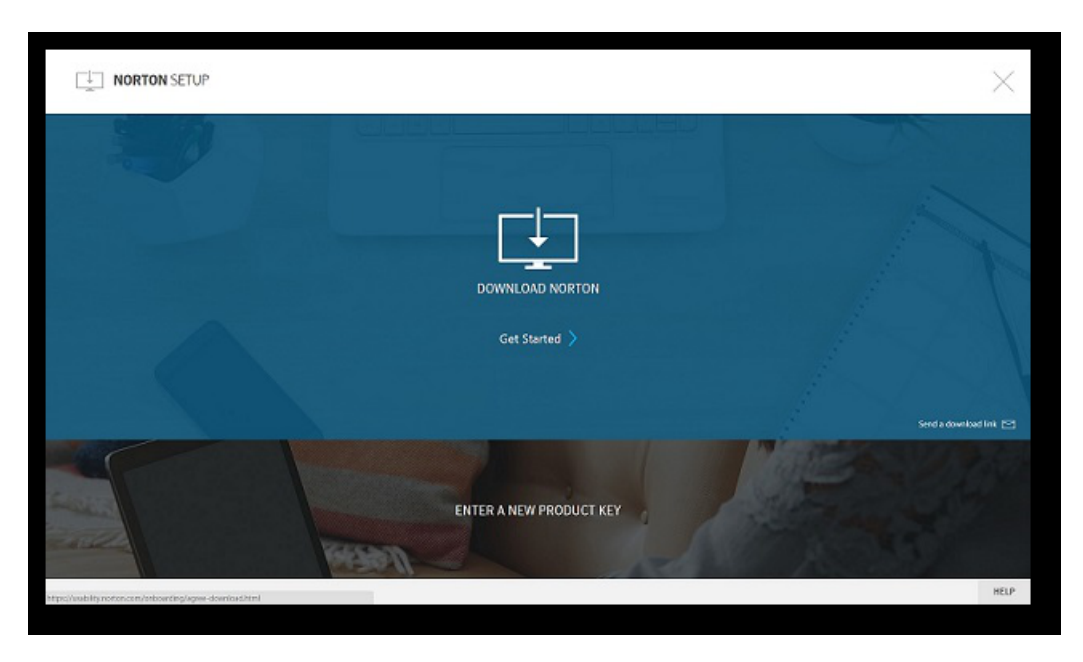

3 A Norton beállítása ablakban kattintson a Norton letöltése lehetőségre.

Ha olyan új terméket szeretne telepíteni, amely nincs Norton-fiókjában még regisztrálva, kattintson az **Egy új termékkulcs megadása** lehetőségre.

Adja meg a termékkulcsot, majd kattintson a következő ( > ) ikonra.

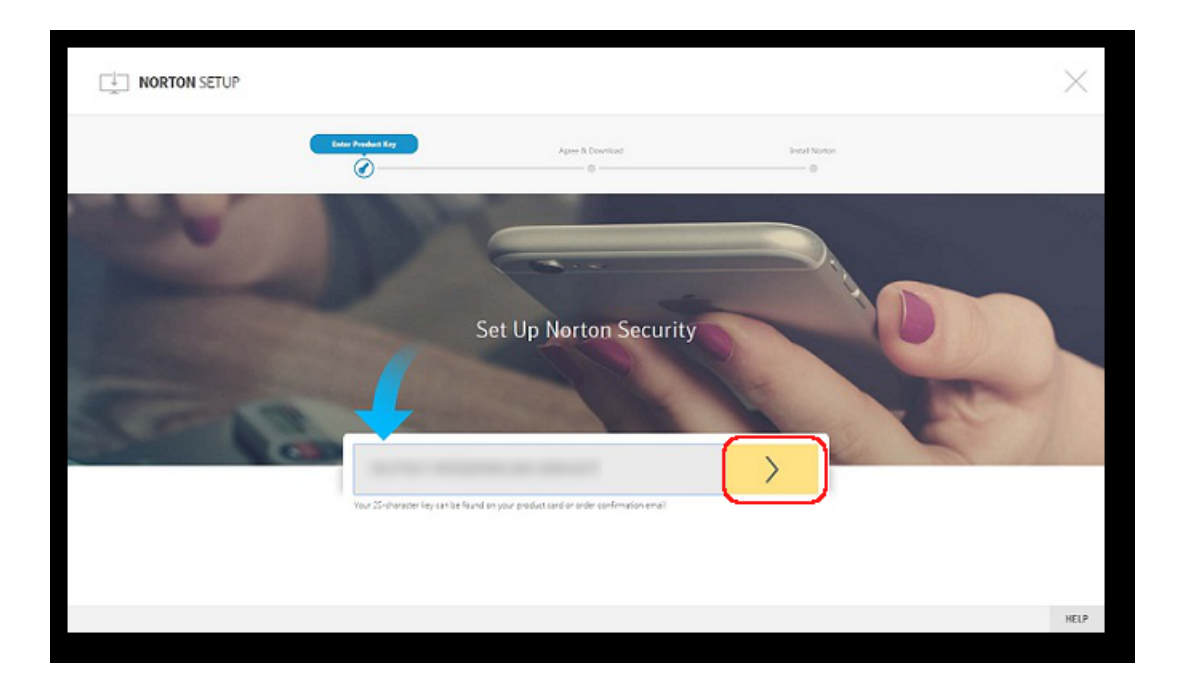

- 4 Kattintson a Beleegyezés és letöltés lehetőségre.
- 5 Kattintson a képernyőn arra a területre, amelyre a kék nyíl mutat, majd kövesse a képernyőn megjelenő utasításokat.
  - Internet Explorer és Microsoft Edge esetén: Kattintson a Futtatás elemre.
  - Firefox vagy Safari esetén: A böngésző jobb felső sarkában kattintson a Letöltés lehetőségre a letöltött fájlok megtekintéséhez, majd kattintson duplán a letöltött fájlra.
  - Chrome esetén: A bal alsó sarokban kattintson duplán a letöltött fájlra.
- 6 A Felhasználói fiókok felügyelete ablakban kattintson a Folytatás gombra.
- 7 A Norton-terméket a rendszer letölti, telepíti és aktiválja.

### A Norton telepítése további eszközökre

A Norton-fiókból e-mailt küldhet további eszközeire, majd telepítheti a Nortont az eszközökre. Az e-mailben megtalálja a telepítési hivatkozást és a Norton telepítésére vonatkozó utasításokat.

#### A Norton telepítése másik eszközre

- 1 Jelentkezzen be a Nortonba.
- 2 Ha nem jelentkezett be Norton-fiókjába, kattintson a **Bejelentkezés** lehetőségre, majd adja meg az e-mail-címét és jelszavát, és jelentkezzen be.
- 3 A Norton beállítása ablakban kattintson a Letöltési hivatkozás küldése lehetőségre.

|                                                             |                         | ×                       |
|-------------------------------------------------------------|-------------------------|-------------------------|
| 20                                                          | (UBUEU)<br>             |                         |
|                                                             | DOWNLOAD NORTON         |                         |
|                                                             | Get Started 〉           |                         |
|                                                             |                         | Send a doverhaad link 🖂 |
|                                                             | ENTER A NEW PRODUCT KEY | C. S. S. S.             |
| https://vsibility.norton.com/onboarding/agree-download.html |                         | HELP                    |

4 Adjon meg egy e-mail-címet, amelyhez hozzá tud férni a másik eszközéről, kattintson a küldés gombra, majd a **Kész** gombra.

A Norton-termék telepítéséhez szükséges hivatkozást elküldjük az e-mail-címre.

- 5 Azon az eszközön, amelyre a Nortont le szeretné tölteni, keresse meg és nyissa meg a **Norton csapatától** kapott e-mailt.
- 6 Kattintson a Letöltés most elemre.
- 7 Kattintson a Beleegyezés és letöltés lehetőségre.
- 8 Mentse a fájlt a számítógépre, majd kattintson duplán a fájlra a Norton telepítéséhez. Alapértelmezés szerint a fájl a Letöltések mappába kerül Mac- és Windows-alapú számítógépeken egyaránt.

Kövesse a képernyőn megjelenő utasításokat.

Megjegyzés: A Norton AntiVirus for Mac nem kezelhető a Norton-fiókból.

# A Norton-licenc átvitele új eszközre

Ha Norton-terméke használaton kívül levő eszközre van telepítve, Norton-fiókja segítségével átviheti a Norton-terméket erről az eszközről egy másikra.

#### A Norton-licenc átvitele

- 1 Jelentkezzen be a Norton-fiókba.
- 2 Az **Eszközök** oldalon válassza ki azt az eszközt, amelynek a védelméről már nem szeretne gondoskodni.

**Megjegyzés:** Az eszköz állapotának zöldnek kell lennie. Ha a használaton kívül levő eszköz vörös vagy narancssárga állapotú, eltávolíthatja az eszközt a Norton-fiókból, és felszabadíthat egy licencet.

- 3 Kattintson az eszköz alatt látható három pont (...) ikonra.
- 4 A megjelenő menüben kattintson a Licenc kezelése elemre.
- 5 Az Eszköz kezelése oldalon tegye a következőt:
  - Kattintson az eszköz nevére.
  - A Mit szeretne tenni? területen kattintson a Norton eltávolítása elemre.
  - Kattintson a Tovább gombra.
- 6 A megjelenő Norton eltávolítása ablakban kattintson az Igen lehetőségre.
- 7 A megjelenő ablakban kattintson a Telepítés lehetőségre.
- 8 A Telepítés új eszközre oldalon válassza az alábbiak egyikét:
  - Ha a jelenlegi eszközre szeretné telepíteni a Nortont, kattintson a Letöltés elemre.
  - Ha másik eszközre szeretné telepíteni a Nortont, kattintson a Hivatkozás küldése elemre.
- 9 Kattintson a **Tovább** gombra.
- 10 A telepítés befejezéséhez kövesse a képernyőn megjelenő utasításokat.

### Norton aktiválása vagy megújítása Mac-gépen

A termék aktiválásával csökkenti a szoftverek jogtalan használatának esélyét, és meggyőződhet arról, hogy eredeti Symantec szoftvert használ-e. A termék aktiválása egy megadott időszakra biztosítja a Norton termék használatát.

Ha a telepítés közben nem aktiválta a terméket, akkor rendszeresen az Előfizetésre vonatkozó riasztást fog kapni mindaddig, amíg az aktiválást el nem végzi. A terméket a megadott időn belül aktiválni kell, ellenkező esetben a termék nem fog működni. Az aktiváláshoz használnia kell a termékhez kapott termékkulcsot. A Norton-termék használatának folytatásához az előfizetését is megújíthatja.

Ha Ön csatlakozik az internetre, a Norton termék megkéri, hogy adja meg a Norton-fiók hitelesítő adatait. Használhatja a már létező Norton-fiókját, vagy regisztrálhat egy új Norton-fiókot. Miután bejelentkezett a Norton-fiókba, írja be a termékkulcsot a Norton termék aktiválásához, és regisztrálja a termékkulcsot a Norton-fiókhoz. A Norton-fiókban megtekintheti a szolgáltatás adatait, például a termékkulcsot, a termék regisztrálásának dátumát, és a legutóbbi termékfrissítéseket.

#### Termék aktiválása a riasztásról

- 1 A riasztás ablakában válassza az Azonnali aktiválás lehetőséget.
- 2 A termék aktiválásához kövesse a képernyőn megjelenő utasításokat.

#### Termék aktiválása a főablakból

1 Indítsa el a Norton programot.

- 2 A Norton-termék főablakában kattintson az Aktiválás most lehetőségre.
- 3 A megjelenő ablakban kattintson a következők valamelyikére:
  - Aktiválás : Kövesse a képernyőn megjelenő utasításokat. Előfordulhat, hogy a szolgáltató által kiadott termék PIN-kódot is meg kell adnia.
  - Kihagyás : Ezt a lehetőséget választva az előfizetést később is aktiválhatja.

# Fejezet

# A fenyegetések megismerése és az azokra való reagálás

Ez a fejezet a következő témaköröket tárgyalja:

- A Norton által karanténba helyezett fájlok kijavítása, visszaállítása vagy törlése a Mac-gépen
- A LiveUpdate szolgáltatás futtatásával naprakészen tarthatja a Nortont Mac-számítógépén

# A Norton által karanténba helyezett fájlok kijavítása, visszaállítása vagy törlése a Mac-gépen

Ha a Norton olyan fenyegetést észlel, amelyet a legújabb vírusleírásokkal nem lehet kiküszöbölni, az érintett fájlokat karanténba helyezi, így azok nem tudnak elterjedni, vagy nem tudják megfertőzni a Mac-gépet. A karanténba helyezett fájlok nem tekinthetők meg a **Finderben**, illetve nem használhatók.

Előfordulhat, hogy néhány Ön által használt alkalmazásnak hozzá kell férnie a Norton által fenyegetésnek minősített és azért karanténba helyezett fájlokhoz. Számos shareware vagy freeware alkalmazás letölt olyan reklámprogramot, amely sebezhetőséget tartalmazhat. Ezek az alkalmazások nem működnek, ha a Norton karanténba helyezi a működésükhöz szükséges reklámprogramokat.

A Norton által megjelenített **Fájl a karanténban** ablakban megtekintheti a karanténba helyezett fertőzött fájlok további részleteit. Ha a program új vírusdefiníciót kap, megpróbálhatja megjavítani a karanténba helyezett elemet. Egyes karanténba helyezett elemeket sikerült ártalmatlanítani, miután a Norton termék újrakereste őket. Ezeket az elemeket is vissza lehet állítani.

**Megjegyzés:** A Symantec azt javasolja, hogy csak akkor állítsa vissza a karanténba helyezett fájlokat, ha biztos benne, hogy biztonságosak. Ha nem az eredeti helyére állít vissza egy kockázatot jelentő elemet, akkor elképzelhető, hogy az nem fog megfelelően működni. Ezért érdemes a programot újratelepíteni.

Bizonyos esetekben a Norton a **Fájl törölve** ablakot jeleníti meg, amely azt jelzi, hogy a Norton automatikusan felismerte és áthelyezte a fertőzött fájlt a kukába, vagy törölte a fájlt a Mac-gépről, mert nem javítható ki. Ha a fertőzött fájlt nem lehet kijavítani, akkor azt a rendszer karanténba helyezi vagy törli.

#### Karanténba helyezett fájl kijavítása, visszaállítása vagy törlése

Néhány karanténba helyezett elem kijavítható, miután a Norton letölti a vírusfrissítéseket, és újból megvizsgálja a fájlokat.

1 Indítsa el a Norton programot.

Ha látja a **My Norton** ablakot az **Eszközbiztonság** lehetőség mellett, kattintson a **Megnyitás** elemre.

- 2 A Norton-termék főablakában kattintson a Speciális vagy a Beállítások lehetőségre.
- 3 A bal oldali panelen kattintson a Műveletek lehetőségre.
- 4 A **Biztonsági előzmények** sorban kattintson a megtekintés ikonra.
- 5 A **Biztonsági előzmények** ablak **A Mac védelme** menüpontja alatt kattintson a **Karantén** elemre.
- 6 A karanténba helyezett elemek listájában válassza ki a megtekinteni kívánt fájlt.
- 7 Kattintson a bal felső sarokban található Műveletek ikonra, majd kattintson az alábbi lehetőségek valamelyikére:
  - Javítás : újból megvizsgálja a fájlt a fenyegetés eltávolítás érdekében.
  - Visszaállítás (nem ajánlott) : eltávolítja a karanténból a fájlt, amely fenyegetést hordozhat, és visszahelyezi azt az eredeti helyre.
  - Törlés : eltávolítja a fájlt a karanténból és a Mac-gépről.
- 8 Kattintson a Kész gombra.

# A LiveUpdate szolgáltatás futtatásával naprakészen tarthatja a Nortont Mac-számítógépén

A Norton alapértelmezés szerint rendszeresen és automatikusan letölti és telepíti a legújabb leírásfrissítéseket és programfrissítéseket a Symantec-kiszolgálókról, hogy megóvhassa gépét

az új fenyegetésektől. Ha nem volt internetkapcsolata, vagy kikapcsolta az Automatikus LiveUpdate funkciót, bármikor futtathatja a LiveUpdate szolgáltatást.

Megjegyzés: Vannak olyan programfrissítések, amelyek telepítése után újra kell indítania számítógépet.

#### LiveUpdate futtatása

1 Indítsa el a Norton programot.

Ha látja a **My Norton** ablakot az **Eszközbiztonság** lehetőség mellett, kattintson a **Megnyitás** elemre.

- 2 A Norton főablakában kattintson a LiveUpdate elemre.
- 3 Az Összegzés megtekintése elemre kattintva megtekintheti a Mac-számítógépre letöltött és telepített frissítések listáját.

#### LiveUpdate futtatása a My Norton ablakból

- 1 Indítsa el a Norton programot.
- 2 A My Norton főablakában, az Eszközbiztonság területen kattintson a LIVEUPDATE lehetőségre.
- 3 Az Összegzés megtekintése elemre kattintva megtekintheti a Mac-számítógépre letöltött és telepített frissítések listáját.

# Fejezet

# A biztonság kezelése

Ez a fejezet a következő témaköröket tárgyalja:

- A Norton által végrehajtott feladatok megtekintése vagy testreszabása
- A Norton által a Mac-számítógépen megfigyelt hálózati tevékenységek megtekintése vagy testreszabása

# A Norton által végrehajtott feladatok megtekintése vagy testreszabása

A Norton lehetővé teszi az olyan, általa végrehajtott és az Ön védelmét szolgáló feladatok megtekintését, mint például a lefuttatott vizsgálatok, az elküldött riasztások, a karanténba helyezett elemek, a blokkolt alkalmazások, valamint a hálózat hozzáférésére irányuló észlelt kísérletek.

#### A Norton által végrehajtott feladatok megtekintése vagy testreszabása

1 Indítsa el a Norton programot.

- 2 A Norton főablakában kattintson a Speciális vagy a Beállítások lehetőségre.
- 3 A bal oldali panelen kattintson a Műveletek lehetőségre.
- 4 A **Biztonsági előzmények** sorban kattintson a megtekintés ikonra.
- 5 A **Biztonsági előzmények** ablakban válasszon ki egy kategóriát a végrehajtott tevékenységek megtekintéséhez.
- 6 Megtekintheti a közelmúltbeli tevékenységeket, illetve a következő műveleteket végezheti el a kiválasztott eseményre vonatkozóan:
  - A

konra kattintva szövegfájlként töltheti le a jelentést a Mac merevlemezére.

• A

×

ikonra kattintva az összes rögzített eseményt eltávolíthatja.

• A

ikonra kattintva az igényei szerint szűrheti a rögzített eseményeket.

A

×

ikonra kattintva kinyomtathatja a jelentést.

A

ikonra kattintva további információkat tekinthet meg a kiválasztott eseménnyel kapcsolatban.

A

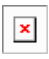

ikonra kattintva végrehajthatja a kiválasztott eseményhez elérhető műveleteket. A Művelet menüben elérhető opciók a listából kiválasztott eseménytől függően különbözőek lehetnek.

A

×

ikonra kattintva testre szabhatja az egyes kategóriákhoz megjelenített lehetőségeket. A **Biztonsági előzmények opcióinak megtekintése** ablakban adja meg szükség szerint az alábbi beállításokat:

- Kiszolgálónevek megjelenítése az IP-címek helyett
- Nagy súlyosságú események megjelenítése más színnel
- Az Oszlopok legördülő menüben kiválaszthatja azt a naplókategóriát, amelyikhez módosítani szeretné a megtekintési beállításokat. Amikor kiválaszt egy kategóriát, a megjeleníthető részletek típusai láthatóvá válnak. A Biztonsági előzmények ablakban kiválaszthatja, hogy mely részleteket kívánja megtekinteni.

További információk

- Lásd: "Norton-vizsgálatok futtatása a Mac-gépen levő esetleges fenyegetések azonosítása érdekében", 21. oldal
  - Lásd: "A Norton által karanténba helyezett fájlok kijavítása, visszaállítása vagy törlése a Mac-gépen", 14. oldal

## A Norton által a Mac-számítógépen megfigyelt hálózati tevékenységek megtekintése vagy testreszabása

A Norton lehetővé teszi a megfigyelt hálózati tevékenységek (például bejövő és kimenő kapcsolatok, valamint nyitott hálózati portot használó alkalmazások) áttekintését.

Hálózati csatlakozási tevékenységek megtekintése vagy testreszabása

1 Indítsa el a Norton programot.

Ha látja a **My Norton** ablakot az **Eszközbiztonság** lehetőség mellett, kattintson a **Megnyitás** elemre.

- 2 A Norton főablakában kattintson a Speciális vagy a Beállítások lehetőségre.
- 3 A bal oldali panelen kattintson a Műveletek lehetőségre.
- 4 A Hálózati aktivitás sorban kattintson a megtekintés ikonra.
- 5 A Hálózati aktivitás ablakban válasszon ki egy alkalmazást, szolgáltatást vagy portot, hogy az aktuális hálózati csatlakozások részleteit megtekintse.
- 6 Megtekintheti a közelmúltbeli hálózati csatlakozási tevékenységeket, illetve a következő műveleteket végezheti el a kiválasztott kategóriára vonatkozóan:
  - A
    ×

ikonra kattintva szövegfájlként töltheti le a jelentést a Mac merevlemezére.

| A |
|---|
| × |

ikonra kattintva kinyomtathatja a jelentést.

A

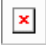

ikonra kattintva további információkat tekinthet meg a kiválasztott eseménnyel kapcsolatban.

A
 ×

ikonra kattintva végrehajthatja a kiválasztott eseményhez elérhető műveleteket. A Művelet menüben elérhető opciók a listából kiválasztott eseménytől függően különbözőek lehetnek.

A

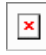

ikonra kattintva testre szabhatja az egyes kategóriákhoz megjelenített lehetőségeket. A **Hálózati tevékenységek megtekintési opciói** ablakban adja meg szükség szerint az alábbi beállításokat:

- Kiszolgálónevek megjelenítése az IP-címek helyett
- Az Oszlopok területen állítsa be, hogy milyen lehetőségek jelenjenek meg az egyes kapcsolatok esetében.

#### További információk

Lásd: " A Norton használatának megkezdése Mac-gépen", 6. oldal

# Fejezet

# A Mac vizsgálata

Ez a fejezet a következő témaköröket tárgyalja:

- Norton-vizsgálatok futtatása a Mac-gépen levő esetleges fenyegetések azonosítása érdekében
- A Norton automatikus vizsgálati beállításainak módosítása Mac-gépen
- Norton-vizsgálatok ütemezése Mac-gépen
- Annak beállítása, hogy a Norton akkor vizsgálja meg a Mac-gépet, amikor Ön nem használja azt

# Norton-vizsgálatok futtatása a Mac-gépen levő esetleges fenyegetések azonosítása érdekében

A Norton automatikus vizsgálat frissíti a vírusleírásokat, és rendszeresen ellenőrzi a számítógépet különféle fenyegetéseket keresve. Ha letiltja az automatikus vizsgálatot, offline állapotban volt, vagy gyanítja, hogy vírusa van, manuálisan futtathatja a következőket:

- Gyorsvizsgálat : a számítógép azon területeit elemzi, amelyek leginkább ki vannak téve a fenyegetéseknek.
- Teljes vizsgálat : a teljes rendszert elemzi, beleértve a kevésbé érzékeny alkalmazásokat, fájlokat és folyamatokat is, amelyekre a gyorsvizsgálat nem terjed ki.
- Fájlvizsgálat : egyes fájlokat vagy mappákat elemez, ha azt gyanítja, hogy veszélyben vannak.

Gyorsvizsgálat, teljes rendszervizsgálat vagy fájlvizsgálat futtatása

1 Indítsa el a Norton programot.

Ha látja a **My Norton** ablakot az **Eszközbiztonság** lehetőség mellett, kattintson a **Megnyitás** elemre.

- 2 A Norton főablakában kattintson a Vizsgálatok lehetőségre.
- 3 A bal oldali ablaktáblában kattintson a futtatni kívánt vizsgálatra:
  - Gyorsvizsgálat > Gyorsvizsgálat indítása
  - Teljes vizsgálat > Teljes vizsgálat indítása
  - Fájlvizsgálat > Fájl kiválasztása

Lépjen a megfelelő mappához vagy fájlhoz, majd kattintson a Vizsgálat lehetőségre.

#### Vizsgálatok futtatása a parancssorból

A Norton-termék segítségével egyszerre több vizsgálatot is futtathat a parancssor felületről. A Norton-termék Norton Scanner szolgáltatása biztosítja ezt a kiemelt felhasználóknak szóló funkciót. A Symantec azt tanácsolja, hogy ezt a funkciót csak akkor használja, ha Ön tapasztalt felhasználó.

A parancssor felületet a **Finder > Alkalmazások > Segédprogramok > Terminál** útvonalról indíthatja el.

#### Gyorsvizsgálat futtatása

• A parancssorba írja be a következőt:/usr/bin/nortonscanner quickscan.

#### Teljes rendszervizsgálat futtatása

• A parancssorba írja be a következőt:/usr/bin/nortonscanner systemscan.

#### Adott fájl vizsgálata

♦ A parancssorba írja be a következőt:/usr/bin/nortonscanner -a <file path>.

#### Tömörített fájl vizsgálata

♦ A parancssorba írja be a következőt:/usr/bin/nortonscanner -c <file path>.

#### Karantén vizsgálata

• A parancssorba írja be a következőt:/usr/bin/nortonscanner quarantine.

A **Vizsgálat összegzése** ablakban megtekintheti a Norton-termék által legutoljára végrehajtott vizsgálat összefoglalását. A Norton-termék automatikusan elvégzi a megfelelő műveletet, ha a vizsgálat közben fertőzött fájlt talál. A vírusvizsgálatok részleteit a **Biztonsági előzmények** ablakban tekintheti meg.

**Megjegyzés:** Ha a Norton-termék nem tudja kijavítani a fertőzött fájlt, akkor azt karanténba helyezi. Így a Norton-termék megakadályozza, hogy a fertőzés átterjedjen a Mac többi fájljára. A karanténba helyezett elemeket a Biztonsági előzmények ablakban elérhető Karantén kategóriában találja.

Használja a **Kész** gombot a Biztonsági előzmények ablak bezárásához. Potenciálisan nem kívánt alkalmazások esetén a **Törlés** gomb aktív. Az alkalmazás a **Törlés** gombbal távolítható el.

A Norton-termék megjeleníti **A víruskeresés kész** ablakot, amely azt jelzi, hogy a fertőzött fájlokat kijavítottuk, és a fájlok biztonságosan használhatók. Használhatja a **Biztonsági előzmények** opciót, amley a Részletesablakban a Tevékenységek részben található, hogy megtekintse a javított fájlok adatait. Megtekintheti az észlelt vírusokat és a tevékenységeket, amelyeket a Mac számítógép védelme érdekében hajtott végre a program.

# A Norton automatikus vizsgálati beállításainak módosítása Mac-gépen

A Norton **automatikus vizsgálatok** maximális biztonságot nyújtanak a vírusleírások rendszeres frissítésével, a számítógép vizsgálatával, valamint a bejövő és a kimenő forgalom figyelemmel kísérésével. Az alapértelmezett beállítások a legtöbb felhasználó számára optimálisak, de a beállítások testreszabhatók, ha az automatikus vizsgálat során figyelembe szeretne venni vagy ki szeretne zárni egyes fájlokat, illetve ideiglenesen kikapcsolhatja ezt a funkciót.

Az automatikus vizsgálat beállításainak módosítása

1 Indítsa el a Norton programot.

- 2 A Norton főablakában kattintson a Speciális vagy a Beállítások lehetőségre.
- 3 A bal oldali panelen kattintson a Mac-em védelme lehetőségre.
- 4 Az Automatikus vizsgálatok sorban kattintson a Beállítások ikonra, és tegye az alábbiak egyikét:
  - Mindent megvizsgál
  - Csak ezeket a mappákat vizsgálja meg / Ezeket a mappákat ne vizsgálja meg Kattintson a + jelre, majd lépjen azokhoz a mappákhoz, amelyeket figyelembe szeretne venni vagy ki szeretne zárni az automatikus vizsgálat során
  - Vizsgálja meg a fájlokat a tömörített archívumokban, beleértve a .zip vagy a .rar formátumokat is.
  - Külső meghajtókon levő fájlok vizsgálata azok hozzáférésekor

## Norton-vizsgálatok ütemezése Mac-gépen

Miután telepítette a Nortont a Mac-gépre, az automatikus vizsgálat frissíti a vírusleírásokat, és rendszeresen megvizsgálja a számítógépet a különféle fenyegetések tekintetében. A vizsgálatokat adott időpontra is ütemezheti.

Megjegyzés: Az Ütemezett vizsgálatok beállításai nem változnak, ha egy másik felhasználó használja a Mac-gépet, és a vizsgálat továbbra is lefut az ütemezett időpontokban.

#### Norton-vizsgálatok ütemezése

1 Indítsa el a Norton programot.

Ha látja a **My Norton** ablakot az **Eszközbiztonság** lehetőség mellett, kattintson a **Megnyitás** elemre.

- 2 A Norton-termék főablakában kattintson a Speciális vagy a Beállítások lehetőségre.
- 3 A bal oldali panelen kattintson a Mac-em védelme lehetőségre.
- 4 Az Ütemezett vizsgálatok sorban ellenőrizze, hogy a kapcsoló be van-e kapcsolva.

Ha a kapcsoló ki van kapcsolva, akkor nem tudja futtatni vagy konfigurálni az ütemezett vizsgálatokat.

- 5 Kattintson a Beállítások ikonra.
- 6 Az Ütemezett vizsgálatok ablakban adja meg, hogy mit és mikor szeretne vizsgálni.
- 7 Kattintson a Mentés gombra.

## Annak beállítása, hogy a Norton akkor vizsgálja meg a Mac-gépet, amikor Ön nem használja azt

A Norton telepítésekor a **Tétlen állapoti vizsgálatok** funkció úgy van beállítva, hogy észlelje, hogy a Mac mikor van használatban. Így a Norton nem futtat a számítógép teljesítményét esetlegesen befolyásoló vizsgálatokat. Az alapértelmezett beállítások a legtöbb felhasználó számára optimálisak, de a beállításokat testreszabhatja a teljes számítógép vagy csak bizonyos fájlok és mappák vizsgálatához. Bár nem ajánljuk ezt a lehetőséget, de a tétlen állapoti vizsgálatokat akár ki is kapcsolhatja.

Megjelenik A tétlen állapoti vizsgálat jelentése ablak, amely azt jelzi, hogy a Norton-termék egy vagy több fertőzött fájlt talált a tétlen állapoti vizsgálat során. A Napló megtekintése opció segítségével a fertőzött fájlok részleteit a Biztonsági előzmények ablakban tekintheti meg

#### Tétlen állapoti vizsgálatok beállításainak testreszabása

1 Indítsa el a Norton programot.

Ha látja a **My Norton** ablakot az **Eszközbiztonság** lehetőség mellett, kattintson a **Megnyitás** elemre.

- 2 A Norton-termék főablakában kattintson a Speciális vagy a Beállítások lehetőségre.
- 3 A bal oldali panelen kattintson a **Mac-em védelme** lehetőségre.
- 4 A Tétlen állapoti vizsgálatok sorban ellenőrizze, hogy a kapcsoló be van-e kapcsolva.

Ha a kapcsoló ki van kapcsolva, a számítógép teljesítménye romolhat a munkavégzés során.

- 5 A Tétlen állapoti vizsgálatok ablakban szabja egyénre a vizsgálat beállításait:
  - Mit kell vizsgálni? : a teljes rendszert, a rendszerindító lemezt vagy az összes felhasználói mappát megvizsgálja
  - Fájlok vizsgálata a tömörített archívumokban (Ajánlott) megvizsgálja a tömörített fájlokat (például a .zip fájlokat).
  - Tétlen állapoti vizsgálatok eredményének megjelenítése : tárolja a vizsgálati eredményeket.
  - Visszaállítás az alapértelmezettre : visszaállítja az összes Ön által végrehajtott változtatást a javasolt alapértékekre.

További információk

Lásd: "A Norton automatikus vizsgálati beállításainak módosítása Mac-gépen", 23. oldal

# Fejezet

# Az internet biztonságos használata

Ez a fejezet a következő témaköröket tárgyalja:

- Sérülékenységvédelem
- Annak beállítása, hogy a Norton Tűzfal megakadályozza, hogy rosszindulatú webhelyek hozzáférjenek a Mac-géphez
- Sérülékenységvédelem ki- és bekapcsolása
- Támadásazonosítók kizárása vagy bevonása Mac-gépen
- Blokkolt támadásazonosítók értesítéseinek engedélyezése vagy letiltása Mac-gépen
- Tűzfalbeállítások Mac-gépen
- IP-címek tűzfalszabálya Mac-gépen
- IP-cím tűzfalszabályainak konfigurálása Mac-gépen
- IP-cím tűzfalszabályainak módosítása Mac-gépen
- IP-cím tűzfalszabályának eltávolítása Mac-gépen
- Speciális védelem Mac-gépen
- Speciális védelmi funkciók letiltása vagy engedélyezése Mac-gépen
- Norton DeepSight Community letöltésének konfigurálása Mac-gépen
- AutoBlock beállításainak konfigurálása Mac-gépen
- Aláírás-beállítások konfigurálása Mac-gépen
- A legújabb Norton-verzióra frissítve erősebb védelmet biztosíthat Mac-számítógépének

- Segítsen a Norton Community Watch szolgáltatásnak azonosítani a Mac-számítógépet célzó új fenyegetéseket
- Jelentés küldése a Symantecnek, ha a Norton hibát észlel a Mac-számítógépen

### Sérülékenységvédelem

A sérülékenységvédelem funkció segítségével észlelheti és megelőzheti az internetről érkező behatolásokat. A sérülékenységvédelem információkkal szolgál a programok sebezhetőségéről, a Mac-en található kártékony támadásokkal szemben. Emellett az ismert támadásokról is információkat nyújt.

A sebezhető pontok olyan szoftver- vagy operációs rendszerhiányosságok, amelyek gyengítik a Mac általános védettségét. A nem megfelelő Mac-konfigurációk vagy biztonsági beállítások szintén sebezhető pontokat teremtenek. A külső támadók kihasználják ezeket a sebezhető pontokat, és kártékony műveleteket végeznek az Ön Mac-én. Ilyen kártékony támadás például az Active Desktop megfigyelése, a billentyűzetnaplózás és a hackelés. Az ilyen támadások csökkenthetik a Mac teljesítményét, programhibákat okozhatnak, illetve bizalmas és személyes adatait internetes bűnözők kezébe juttathatják.

A Norton-termék aláírásalapú megoldásokat kínál a Mac számítógép részére a legtöbb internetes támadás kivédéséhez. A támadásazonosítók olyan adatokat tartalmaznak, amelyek az operációs rendszer vagy valamilyen Mac program ismert biztonsági rését kihasználni próbáló támadási kísérleteket azonosítják. A Norton-termék behatolásmegelőző funkciója számos támadásazonosítót tartalmazó lista alapján észleli és letiltja a gyanús hálózati tevékenységeket.

### Annak beállítása, hogy a Norton Tűzfal megakadályozza, hogy rosszindulatú webhelyek hozzáférjenek a Mac-géphez

Néhány rosszindulatú webhely megpróbálhat jogosulatlanul hozzáférni az eszközön levő információkhoz, amikor Ön freeware vagy shareware alkalmazást telepít és nyit meg. A rosszindulatú webhelyek észlelik és kihasználják a sebezhetőségeket, hogy kártevő programokat töltsenek le, például kriptovaluta-bányász kártevő programokat, amelyek révén az internetes bűnözők hozzáférhetnek az eszközön tárolt információkhoz.

Ha be van kapcsolva az **URL-felügyelet**, a Norton megfigyeli a számítógépre telepített összes alkalmazást, és megakadályozza, hogy rosszindulatú webhelyek hozzáférjenek az eszközhöz. A Norton figyelmezteti Önt, ha rosszindulatú webhelyet blokkol, Ön pedig a Biztonsági előzmények ablakban megtekintheti a támadással kapcsolatos információkat.

Megjegyzés: Az URL-felügyelet nem ellenőrzi a böngészőalkalmazásokat. A böngészőalkalmazás rosszindulatú webhelyektől való védelméhez Norton-böngészőbővítményeket kell felvennie. További információkért lásd: Lásd: "Norton-böngészőbővítmények hozzáadása, hogy biztonságosan böngészhessen és vásárolhasson a Mac-gépen", 49. oldal

#### Az URL-felügyelet bekapcsolása a rosszindulatú webhelyek blokkolásához

Alapértelmezés szerint az URL-felügyelet be van kapcsolva. A Böngészővédelem legyen mindig bekapcsolva a rosszindulatú webhelyekkel szembeni védelem érdekében.

1 Indítsa el a Norton programot.

Ha látja a **My Norton** ablakot az **Eszközbiztonság** lehetőség mellett, kattintson a **Megnyitás** elemre.

- 2 A Norton főablakában kattintson a Speciális vagy a Beállítások lehetőségre.
- 3 A bal oldali panelen kattintson a **Tűzfal** lehetőségre, majd ellenőrizze, hogy a **Sebezhetőség védelme** be van-e kapcsolva.
- 4 A Sebezhetőség védelme sorban kattintson a beállítások ikonra.
- 5 A Sebezhetőség védelme ablakban kattintson az URL-felügyelet lapra.
- 6 Ha ki van kapcsolva, kattintson a Be lehetőségre.

#### URL vagy tartomány kizárása a megfigyelésből

A sebezhetőségvédelem számos támadásazonosítót tartalmazó listát használ a gyanús webhelyek észlelésére és letiltására. Bizonyos esetekben egy jóindulatú webhely gyanúsnak tűnhet, mivel hasonló támadásazonosítóval rendelkezik. Amennyiben esetleges támadásra vonatkozó értesítést kap, és Ön tudja, hogy az értesítéseket kiváltó webhely vagy tartomány biztonságos, kizárhatja azt a megfigyelésből.

1 Indítsa el a Norton programot.

- 2 A Norton főablakában kattintson a Speciális vagy a Beállítások lehetőségre.
- 3 A bal oldali panelen kattintson a **Tűzfal** lehetőségre, majd ellenőrizze, hogy a **Sebezhetőség védelme** be van-e kapcsolva.
- 4 A Sebezhetőség védelme sorban kattintson a beállítások ikonra.
- 5 A Sebezhetőség védelme ablakban kattintson az URL-felügyelet lapra.
- 6 Kattintson a **Hozzáadás** gombra, és írja be az URL-t vagy a tartománynevet, amelyet ki szeretne zárni a megfigyelésből.

- 7 Kattintson a Mentés gombra.
- 8 Ha módosítani vagy eltávolítani szeretne egy URL-t vagy tartományt, tegye a következőket:
  - Válassza ki a kívánt URL-t vagy tartományt a listából, majd kattintson a Szerkesztés gombra. Módosítsa az URL-t vagy a tartománynevet, majd kattintson a Mentés gombra.
  - Jelölje ki az eltávolítani kívánt URL-t vagy tartományt, majd kattintson az Eltávolítás gombra.

#### Blokkolt webhelyre vonatkozó információk megtekintése

1 Indítsa el a Norton programot.

Ha látja a **My Norton** ablakot az **Eszközbiztonság** lehetőség mellett, kattintson a **Megnyitás** elemre.

- 2 A Norton főablakában kattintson a Speciális vagy a Beállítások lehetőségre.
- 3 A bal oldali panelen kattintson a **Műveletek** lehetőségre.
- 4 A Biztonsági előzmények sorban kattintson a megtekintés ikonra.
- 5 A **Biztonsági előzmények** ablakban, a **Tűzfal** kategória alatt kattintson a **Sebezhetőség** védelme lehetőségre.
- 6 A jobb oldali ablaktáblán kattintson duplán a támadásazonosítóra, hogy többet tudjon meg a blokkolt webhelyről.
- 7 A Blokkolt sebezhetőség ablakban kattintson a További tájékoztatás elemre, hogy többet tudjon meg a támadásazonosítóról.

### Sérülékenységvédelem ki- és bekapcsolása

Kiválaszthatja, hogy védeni szeretné-e a Mac-et a sebezhetőségre irányuló fenyegetésektől.

Az alapértelmezés szerint a Sebezhetőség elleni védelem lehetőség be van kapcsolva. A Symantec javasolja, hogy a Mac kártékony támadások elleni védelme érdekében hagyja bekapcsolva a Sebezhetőség elleni védelem opciót.

#### Sérülékenységvédelem ki- és bekapcsolása

1 Indítsa el a Norton programot.

- 2 A Norton-termék főablakában kattintson a **Speciális** lehetőségre.
- 3 A bal oldali panelen kattintson a **Tűzfal** lehetőségre.
- 4 A Sebezhetőség védelme sorban állítsa a kapcsolót Ki vagy Be helyzetbe.

# Támadásazonosítók kizárása vagy bevonása Mac-gépen

A Norton-termék úgy hajtja végre a vizsgálatokat, hogy összehasonlítja a fájlok aláírását az ismert támadásazonosítókkal, hogy azonosítsa a Mac számítógépen található támadásokat. A támadásazonosítót arra használják, hogy azonosítsák a támadó arra irányuló kísérletét, hogy kihasználja egy ismert operációs rendszer vagy alkalmazás sebezhetőségét.

Kiválaszthatja, hogy a Mac-et minden támadásazonosítótól, vagy csak a kiválasztott azonosítóktól szeretné megvédeni. Bizonyos esetekben a jóindulatú hálózati aktivitás is hasonlíthat támadásazonosítóhoz. Lehet, hogy ismétlődő figyelmeztetéseket kap a lehetséges támadásokról. Ha tudja, hogy a figyelmeztetéseket kiváltó támadások biztonságosak, létrehozhat egy kizárási listát ahhoz az azonosítóhoz, amely megfelel a jóindulatú tevékenységnek.

Ha védelmet szeretne a sebezhetőség ellen, de nem szeretne értesítéseket kapni a blokkolt támadásokról, beállíthatja, hogy a Sebezhetőség elleni védelem ne jelenítse meg az értesítéseket. Hacsak nincs jó oka arra, hogy letiltson egy azonosítót, akkor hagyjon minden azonosítót bekapcsolva. Ha letilt egy aláírást, akkor számítógépe sebezhetővé válhat.

#### Támadásazonosítók engedélyezése vagy letiltása

1 Indítsa el a Norton programot.

Ha látja a **My Norton** ablakot az **Eszközbiztonság** lehetőség mellett, kattintson a **Megnyitás** elemre.

- 2 A Norton-termék főablakában kattintson a Speciális vagy a Beállítások lehetőségre.
- 3 A bal oldali panelen kattintson a Tűzfal lehetőségre.
- 4 A Sebezhetőség védelme sorban kattintson a beállítások ikonra.
- 5 A Sebezhetőség védelme ablakban kattintson az Azonosítók lapra.
- 6 Az Azonosítók listában válasszon ki egy azonosítót, és tegye az alábbiak egyikét:
  - A támadásazonosító észlelésének letiltásához szüntesse meg az Azonosító engedélyezése opció kijelölését.
  - A támadásazonosító észlelésének engedélyezéséhez jelölje ki az Azonosító engedélyezése opciót.
- 7 Kattintson a Kész gombra.

# Blokkolt támadásazonosítók értesítéseinek engedélyezése vagy letiltása Mac-gépen

Eldöntheti, hogy kér-e értesítést azokban az esetekben, amikor a Sebezhetőség elleni védelem támadásra utaló jelet észlel.

Az értesítő üzenetben az alábbi műveleteket végezheti el:

- A blokkolt támadás részleteinek megtekintése.
- Hibásan észlelt támadás jelentése.

Minden Sebezhetőség elleni védelem által végzett művelet fel van jegyezve a **Biztonsági** előzmények ablakban. A bejegyzések információkat tartalmaznak a jogosulatlan hozzáférési kísérletekről, valamint egyéb részletekről.

Ön engedélyezheti vagy letilthatja az összes támadás értesítését vagy az egyes támadásazonosítókról szóló értesítéseket.

#### Az összes blokkolt támadás értesítésének engedélyezése vagy letiltása

1 Indítsa el a Norton programot.

Ha látja a **My Norton** ablakot az **Eszközbiztonság** lehetőség mellett, kattintson a **Megnyitás** elemre.

- 2 A Norton-termék főablakában kattintson a Speciális vagy a Beállítások lehetőségre.
- 3 A bal oldali panelen kattintson a **Tűzfal** lehetőségre.
- 4 A Sebezhetőség védelme sorban kattintson a beállítások ikonra.
- 5 A Sebezhetőség védelme ablakban válassza a Speciális lapot.
- 6 A Speciális lapon tegye a következők valamelyikét:
  - Az összes blokkolt támadás értesítéseinek letiltásához szüntesse meg az Értesítsen, ha a Sebezhetőség elleni védelem automatikusan blokkol egy támadást opció kijelölését.
  - Az összes blokkolt támadás értesítéseinek engedélyezéséhez jelölje ki az Értesítsen, ha a Sebezhetőség elleni védelem automatikusan blokkol egy támadást opciót.
- 7 Kattintson a Kész gombra.

Egyes támadásazonosítók értesítéseinek engedélyezése vagy tiltása

1 Indítsa el a Norton programot.

- 2 A Norton-termék főablakában kattintson a Speciális vagy a Beállítások lehetőségre.
- 3 A bal oldali panelen kattintson a **Tűzfal** lehetőségre.
- 4 A Sebezhetőség védelme sorban kattintson a beállítások ikonra.
- 5 A Sebezhetőség védelme ablakban kattintson az Azonosítók lapra.
- 6 Az Azonosítók listában tegye a következők valamelyikét:

- Az értesítések letiltásához szüntesse meg az Értesítések megjelenítése ehhez az azonosítóhoz opció kijelölését.
- Az értesítések engedélyezéséhez jelölje ki az Értesítések megjelenítése ehhez az azonosítóhoz opciót.
- 7 Kattintson a Kész gombra.

## Tűzfalbeállítások Mac-gépen

A tűzfalbeállítások segítségével személyre szabhatja, hogy a tűzfal megfigyelje-e és válaszoljon-e a bejövő és kimenő hálózati kommunikációra. A tűzfalbeállítások a Mac-en található alkalmazások, szolgáltatások és portok hozzáférési beállításait tartalmazzák. A Mac számítógéppel egy hálózaton lévő számítógépekre/ről történő csatlakozások hozzáférési beállításait is tartalmazzák.

Használhatja a Tűzfal ablakot a következő tűzfalbeállítások személyre szabásához:

| Alkalmazás<br>blokkolása | Lehetővé teszi, hogy tűzfalszabályokat konfiguráljon azokhoz az<br>alkalmazásokhoz, amelyek a Mac-en futnak az internet-csatlakozáshoz.                                                                                      |
|--------------------------|----------------------------------------------------------------------------------------------------|
|                          | Az Alkalmazás blokkolásának beállításai meghatározzák, hogy engedélyezi<br>vagy megtiltja egy alkalmazás számára, például a Webböngésző vagy iTunes<br>számára, hogy csatlakozzon az internethez.                            |
|                          | Az Alkalmazás blokkolásának a beállításai nem specifikusak egy adott hálózati<br>helyre vonatkozóan. Az Alkalmazás blokkolásának a beállításai nem változnak,<br>amikor átvált egy másik hálózati helyre.                    |
|                          | Használhatja az <b>Alkalmazás blokkolása</b> alatt a <b>Konfigurálás</b> opciót, hogy<br>beállítsa az internethozzáférést a Mac-en lévő alkalmazások számára.                                                                |
|                          | Megjegyzés: Amikor átfedés van a Kapcsolat blokkolása és az Alkalmazás<br>blokkolása beállításaiban, akkor a Kapcsolat blokkolásának beállításai élveznek<br>elsőbbséget az Alkalmazás blokkolásának beállításaival szemben. |

| Csatlakozás<br>blokkolás | Engedélyezheti vagy blokkolhatja az alkalmazások, portok, szolgáltatások és IP-címek számára, hogy:                                                                                                    |
|--------------------------|----------------------------------------------------------------------------------------------------|
|                          | <ul><li>Csatlakozzanak a Mac-hez.</li><li>Csatlakozzanak egy hálózathooz.</li></ul>                                                                                                    |
|                          | A Kapcsolat blokkolásának beállításai meghatározzák, hogy engedélyezi vagy megtagadja a bejövő és a kimenő csatlakozásokat, amelyek egy adott szolgáltatást, alkalmazást vagy port használnak. Beállíthatja a tűzfalat, hogy engedélyezzen vagy blokkoljon a hálózaton egy adott IP-címet.                                                                      |
|                          | A csatlakozás blokkolásának beállításai csak egy adott helyre érvényesek.                                                                                                    |
|                          | Használhatja a beállítások ikont a <b>Kapcsolat blokkolása</b> sorban, hogy beállítsa az alkalmazások és szolgáltatások csatlakozásait.                                                                                                    |
| Sérülékenységvédelem     | A funkció segítségével észlelheti és megelőzheti az internetről érkező<br>behatolásokat. A Sebezhetőség védelme megfigyeli az összes bejövő és kimenő<br>forgalmat a Mac-en, és blokkol minden jogosulatlan hozzáférést.                                                                                                    |
|                          | Információkkal szolgál a programok sebezhetőségéről, a Mac-en található<br>kártékony támadásokkal szemben. Emellett az ismert támadásokról is<br>információkat nyújt. Kezelheti a Sebezhetőség védelmének aláírási listáját.                                                                                                    |
| Hely felügyelete         | Konfigurálhatja a tűzfalbeállításokat azt a hálózati helyet alapul véve, amelyhez a Mac csatlakoztatva van.                                                                                                    |
|                          | A konfigurált tűzfalbeállítások a Mac számítógépen futó alkalmazások és<br>szolgáltatások kapcsolatblokkolási beállításait tartalmazzák. Ha hordozható<br>Mac számítógépét új hálózathoz csatlakoztatja, a Norton-termék azt kéri, hogy<br>válasszon új tűzfalbeállítást a hálózati helyhez.                                                                    |
| DeepSight                | Lehetővé teszi, hogy hozzáférjen és konfigurálja a Norton DeepSight Community<br>letöltését. Ez a funkció lehetővé teszi a Symantec által támadásként azonosított<br>IP-címek frissített listájának beszerzését. Engedélyezheti a Norton DeepSight<br>közösségi letöltések funkciót, hogy beszerezze a IP-címek frissített listáját a<br>Symantec szerverekről. |

### IP-címek tűzfalszabálya Mac-gépen

Használhatja a **Csatlakozás blokkolása** ablakot, hogy beállítsa a tűzfalat a zónákhoz, amelyek azon a hálózaton vannak, amelyhez a Mac csatlakozik. Beállíthatja a zóna hozzáférési beállításait, hogy megadja azt az IP-címet, amelyről szeretné engedélyezni vagy blokkolni a csatlakozásokat.

A **Nézet** panel **Megbízható zóna** része megjeleníti azokat az IP-címeket, amelyekhez Ön engedélyezte a hálózati hely bejövő vagy kimenő hozzáférési kísérleteit. A **Nézet** panel **Letiltott zóna** része megjeleníti azt az IP-címet, amelyhez Ön letiltotta a hálózati hely bejövő vagy kimenő hozzáférési kísérleteit. A következő tevékenységeket hajthatja végre egy zónához kapcsolódóan a **Kapcsolat blokkolása** ablakban:

- Egy IP-cím hozzáférési beállításainak konfigurálása
- Egy IP-cím hozzáférési beállításainak szerkesztése
- Egy IP-cím hozzáférési beállításainak eltávolítása

## IP-cím tűzfalszabályainak konfigurálása Mac-gépen

Meghatározhatja a tűzfal-szabályokat ahhoz az IP-címhez, amely a hálózati hely beállításaira jellemző.

A **Nézet** panel **Megbízható zóna** része megjeleníti azokat az IP-címeket, amelyekhez Ön engedélyezte a hálózati hely bejövő vagy kimenő hozzáférési kísérleteit. A **Nézet** panel **Letiltott zóna** része megjeleníti azokat az IP-címeket, amelyekhez Ön letiltotta a hálózati hely bejövő vagy kimenő hozzáférési kísérleteit.

#### IP-cím tűzfalszabályainak beállítása

1 Indítsa el a Norton programot.

Ha látja a **My Norton** ablakot az **Eszközbiztonság** lehetőség mellett, kattintson a **Megnyitás** elemre.

- 2 A Norton-termék főablakában kattintson a Speciális vagy a Beállítások lehetőségre.
- 3 A bal oldali panelen kattintson a **Tűzfal** lehetőségre.
- 4 A Csatlakozás-blokkolás sorban kattintson a beállítások ikonra.
- 5 A Csatlakozás-blokkolás ablak Szerkesztési beállítások menüjében válassza ki a hálózati helyet.
- 6 A Nézet menüben kattintson a Zónák lehetőségre.
- 7 Kattintson az IP-cím hozzáadása lehetőségre.

Az IP-cím hozzáférési beállításainak meghatározásához használhatja a **Letiltott zóna** vagy **Megbízható zóna** sor mellett található **+** jelet is.

8 A Cím szerkesztése ablakban válassza ki az alapértelmezett hozzáférési beállítási lehetőséget. A következő lehetőségek közül választhat:

| Engedélyezés | Lehetővé teszi, hogy Ön a hálózaton levő összes<br>számítógépről és számítógépre engedélyezze a<br>csatlakozást.             |
|--------------|----------------------------------------------------------------------------------------------------|
| Letiltás     | Lehetővé teszi, hogy a meghatározott IP-címmel<br>rendelkező számítógépre vagy számítógépről<br>blokkolja a csatlakozásokat. |

9 A cím menüben válasszon ki egy opciót, hogy meghatározza azon számítógépek IP-címeit, amelyekre alkalmazni szeretné a hozzáférési beállításokat. A következő lehetőségek közül választhat:

| A jelenlegi hálózatom összes számítógépe | Lehetővé teszi, hogy Ön a hálózaton levő összes<br>számítógépről és számítógépre engedélyezze<br>vagy letiltsa a csatlakozást.                         |
|------------------------------------------|----------------------------------------------------------------------------------------------------|
| Egyetlen számítógép                      | Lehetővé teszi, hogy a meghatározott IP-címmel<br>rendelkező számítógépre vagy számítógépről<br>engedélyezze vagy blokkolja a csatlakozásokat.         |
| Minden IP-cím, ami ezzel kezdődik:       | Lehetővé teszi, hogy a meghatározott alapcímmel<br>rendelkező számítógépekre vagy<br>számítógépekről engedélyezze vagy blokkolja a<br>csatlakozásokat. |
| A hálózaton levő összes IP-cím           | Lehetővé teszi, hogy Ön a helyi hálózaton levő<br>számítógépekről és számítógépekre<br>engedélyezze vagy letiltsa a csatlakozást.                      |

- 10 Kattintson a Naplózási és értesítési beállítások lehetőségre, hogy beállítsa, hogy a Norton-termék megtartsa a hozzáférési kísérletekről való naplókat, és ezekről értesítést küldjön Önnek.
- 11 Kattintson a Mentés gombra.

### IP-cím tűzfalszabályainak módosítása Mac-gépen

Szerkesztheti a tűzfalszabályokat ahhoz az IP-címhez, amely a hálózati hely beállításaira jellemző.

#### IP-cím tűzfalszabályainak módosítása

1 Indítsa el a Norton programot.

Ha látja a **My Norton** ablakot az **Eszközbiztonság** lehetőség mellett, kattintson a **Megnyitás** elemre.

- 2 A Norton-termék főablakában kattintson a Speciális vagy a Beállítások lehetőségre.
- 3 A bal oldali panelen kattintson a Tűzfal lehetőségre.
- 4 A Csatlakozás-blokkolás sorban kattintson a beállítások ikonra.
- 5 A Csatlakozás blokkolása ablakban a Beállítások szerkezstése menüben válassza ki azt a Csatlakozás blokkolása beállítást, amelyhez meg szeretné változtatni egy IP-cím beállításait.
- 6 A **Nézet** menüben kattintson a **Zónák** lehetőségre, majd válasszon ki egy sort, amely tartalmazza a módosítani kívánt IP-címnek a hozzáférési beállításait.
- 7 Kattintson a Szerkesztés lehetőségre.
- 8 A Cím szerkesztése ablakban hajtsa végre a szükséges változtatásokat.
- 9 Kattintson a **Mentés** gombra.

### IP-cím tűzfalszabályának eltávolítása Mac-gépen

Eltávolíthatja egy IP-cím egy hálózati helyre vonatkozó tűzfalszabályát.

#### IP-cím tűzfalszabályának eltávolítása

1 Indítsa el a Norton programot.

- 2 A Norton-termék főablakában kattintson a Speciális vagy a Beállítások lehetőségre.
- 3 A bal oldali panelen kattintson a Tűzfal lehetőségre.
- 4 A Csatlakozás-blokkolás sorban kattintson a beállítások ikonra.
- 5 A **Kapcsolat blokkolása** ablakban, a **Beállítások szerkesztése** menüben válassza ki a Kapcsolat blokkolása beállítást.
- 6 A Nézet menüben kattintson a Zónák lehetőségre.
- 7 A Nézet panelen válassza ki azt a sort, amely tartalmazza a hozzáférési beállításokat egy IP-címhez, majd hajtsa végre az alábbiak egyikét:
  - Kattintson az Eltávolítás lehetőségre, majd a megerősítés ablakban kattintson újra az Eltávolítás lehetőségre.
Kattintson a - opcióra, amely az eltávolítani kívánt IP-cím mellett jelenik meg, majd a megerősítés ablakban kattintson újra az Eltávolítás lehetőségre.

### Speciális védelem Mac-gépen

A Speciális ablakban beállíthatja a speciális védelmi funkciókat a Norton-termékhez.

A különböző speciális védelmi funkciók a következők:

| Norton DeepSight közösségi letöltések | Beállíthatja, hogy a Norton-termék automatikusan<br>hozzájusson a számítógép Symantec által<br>támadóként azonosított IP-címeinek frissítési<br>listájához.                   |
|---------------------------------------|----------------------------------------------------------------------------------------------------|
| Sérülékenységvédelem                  | Beállíthatja, hogy a Norton-termék átvizsgálja a Mac<br>számítógépre belépő és kilépő hálózati forgalmat,<br>és összehasonlítsa ezt az információt a<br>támadásazonosítókkal. |
|                                       | A támadásazonosítók olyan adatokat tartalmaznak,<br>amelyek az operációs rendszer vagy valamilyen<br>program ismert biztonsági rését kihasználni próbáló                      |

támadási kísérleteket azonosítják.

### Speciális védelmi funkciók letiltása vagy engedélyezése Mac-gépen

A **Speciális** ablak segítségével letilthatja és engedélyezheti a Norton-termék következő speciális védelmi funkcióit:

- Norton DeepSight közösségi letöltések
- Sérülékenységvédelem

Alapértelmezetten a speciális védelmi funkciók engedélyezettek. A Symantec azt javasolja, hogy ne tiltsa le a tűzfal egyik speciális védelmi funkcióját se.

#### Norton DeepSight közösségi letöltések letiltásához és engedélyezése

1 Indítsa el a Norton programot.

- 2 A Norton-termék főablakában kattintson a Speciális vagy a Beállítások lehetőségre.
- 3 A bal oldali panelen kattintson a **Tűzfal** lehetőségre.

- 4 A DeepSight sorban kattintson a beállítások ikonra.
- 5 A Norton DeepSight beállítások ablakban a Letöltések oldalon hajtsa végre az alábbiak egyikét:
  - A Norton DeepSight közösségi letöltések kikapcsolásához válassza a Ki lehetőséget.
  - A Norton DeepSight közösségi letöltések bekapcsolásához válassza a BE lehetőséget.
- 6 Kattintson a Kész gombra.

Sérülékenységvédelem letiltása vagy engedélyezése

1 Indítsa el a Norton programot.

Ha látja a **My Norton** ablakot az **Eszközbiztonság** lehetőség mellett, kattintson a **Megnyitás** elemre.

- 2 A Norton-termék főablakában kattintson a Speciális vagy a Beállítások lehetőségre.
- 3 A bal oldali panelen kattintson a **Tűzfal** lehetőségre.
- 4 A Sebezhetőség védelme sorban állítsa a kapcsolót Ki vagy Be helyzetbe.

### Norton DeepSight Community letöltésének konfigurálása Mac-gépen

A **DeepSight közösségi letöltések** funkció lehetővé teszi a Symantec által támadásként azonosított IP-címek frissített listájának beszerzését.

Bekapcsolhatja a **Norton DeepSight közösségi letöltések** funkciót, hogy beszerezze a IP-címek frissített listáját a Symantec szerverekről.

Be vagy ki tudja kapcsolni a **Norton DeepSight közösségi letöltések** funkciót a **Speciális** ablakban, hogy engedélyezze vagy megtagadja a Symantec szerverekről az információk telöltését.

Norton DeepSight közösségi letöltések konfigurálása

1 Indítsa el a Norton programot.

Ha látja a **My Norton** ablakot az **Eszközbiztonság** lehetőség mellett, kattintson a **Megnyitás** elemre.

- 2 A Norton-termék főablakában kattintson a **Speciális** vagy a **Beállítások** lehetőségre.
- 3 A bal oldali panelen kattintson a **Tűzfal** lehetőségre.
- 4 A **DeepSight** sorban kattintson a beállítások ikonra.

A **Norton DeepSight beállítások** ablak megjeleníti azoknak az IP-címeknek a listáját, amelyet a Symantec támadóként azonosít. 5 A Letöltések oldalon válassza ki a kívánt opciót, hogy beállítsa a listában az összes IP-címhez a csatlakozásokat.

A következő lehetőségek közül választhat:

| Az összes kapcsolat blokkolása       | Lehetővé teszi a listában szereplő összes IP-cím<br>bejövő és kimenő kapcsolatainak blokkolását. |
|--------------------------------------|--------------------------------------------------------------------------------------------------|
| Csak a bejövő kapcsolatok blokkolása | Lehetővé teszi a listában szereplő IP-címek csak<br>bejövő kapcsolatainak blokkolását.           |

6 Kattintson a Kész gombra.

### AutoBlock beállításainak konfigurálása Mac-gépen

A Symantec által támadónak megítélt számítógépek IP-címeinek a blokkolására használhatja az **AutoBlock** oldalt a **Sebezhetőség elleni védelem** ablakban. Amikor bekapcsolja az **AutoBlock** opciót, a Norton-termék hozzáadja a támadók IP-címeit **Az AutoBlock által** jelenleg letiltott címek listához. A címek eddig maradjanak a listában: menüben megadhatja, hogy a Norton-termék meddig blokkolja a támadók IP-címeiről érkező kapcsolatokat.

Eltávolíthatja az *IP-címet* az **AutoBlock segítségével blokkolt címek** listából az **Eltávolítás** opció segítségével.

Használhatja a **Kizárt címek** opciót, hogy kivételeket hozzon létre azokhoz az IP-címekhez, amelyekben megbízik. A Norton-termék engedélyezi a kizárt címről való kapcsolódást, és nem veszi fel **Az AutoBlock által jelenleg letiltott címek** listába a címet.

#### AutoBlock beállításainak konfigurálása

1 Indítsa el a Norton programot.

- 2 A Norton-termék főablakában kattintson a Speciális vagy a Beállítások lehetőségre.
- 3 A bal oldali panelen kattintson a Tűzfal lehetőségre.
- 4 A Sebezhetőség védelme sorban kattintson a beállítások ikonra.
- 5 A Sebezhetőség védelme ablakban válassza az AutoBlock lapot.
- 6 Az AutoBlock funkció bekapcsolásához kattintson a **Be** opcióra.
- 7 Tekintse meg a Sebezhetőség védelme funkció által letiltott IP-címek listáját az AutoBlock segítségével blokkolt címek listában.

8 A címek eddig maradjanak a listában: listában állítsa be, hogy a Norton-termék meddig blokkolja a csatlakozásokat.

Az alapértelmezett érték 30 perc.

9 Kattintson a Kész gombra.

### Aláírás-beállítások konfigurálása Mac-gépen

A Sebezhetőség védelme funkció a szignatúrák (azonosítók) gyakran frissített listáját használja az ismert támadások észleléséhez. A szignatúrák listáját a **Szignatúrák** listában tekintheti meg.

Ön riasztásokat kap, ha a szignatúrának megfelelő hozzáférési kísérlet jelenik meg, ha az **Engedélyezve** és a szignatúra melletti **Értesítés** opció be van jelölve a **Szignatúrák** listában. Alapértelmezésben minden szignatúra engedélyezve van, és ki van választva az értesítéshez.

Ne tiltson le egy szignatúrát sem a **Szignatúra** listában. Ha letilt egy szignatúrát, a **Sebezhetőség védelme** funkció nem tudja megvédeni Önt a szignatúrához kapcsolódó fenyegetésektől.

Engedélyezheti az Értesítést kérek, ha a Sebezhetőség védelme automatikus letilt egy támadást - riasztásokat, így mindig fog értesítést kapni, ha a Sebezhetőség elleni védelem letilt egy támadást.

#### Aláírás-beállítások konfigurálása

1 Indítsa el a Norton programot.

- 2 A Norton-termék főablakában kattintson a Speciális vagy a Beállítások lehetőségre.
- 3 A bal oldali panelen kattintson a **Tűzfal** lehetőségre.
- 4 A Sebezhetőség védelme sorban kattintson a beállítások ikonra.
- 5 A Sebezhetőség védelme ablakban válassza a Szignatúrák lapot.
- 6 A Szignatúrák listában tiltsa le vagy engedélyezze a kívánt opciókat bármely szignatúrához.
- 7 Kattintson a Kész gombra.

### A legújabb Norton-verzióra frissítve erősebb védelmet biztosíthat Mac-számítógépének

A frissítés lehetővé teszi, hogy letöltse és telepítse a Norton-eszközbiztonság egy teljesen új verzióját, és biztosítja, hogy Mac-gépe rendelkezzen a legfrissebb biztonsági funkciókkal. A frissítéshez internetkapcsolattal kell rendelkeznie.

**Megjegyzés:** A legújabb Norton-verzióra való frissítés nem azonos a fenyegetésdefiníciók LiveUpdate-en keresztüli frissítésével. Frissíteni csak akkor tud, ha a Norton eszközbiztonság új verziója válik elérhetővé. A LiveUpdate programot azonban bármikor futtathatja a legfrissebb fenyegetésdefiníciók és kisebb alkalmazásjavítások beszerzéséhez.

#### Frissítés értesítés vagy riasztás megjelenése esetén

Ha kíván riasztást vagy értesítést kapni a frissítésekről, engedélyezze az Automatikus frissítések lehetőséget. Alapértelmezés szerint engedélyezve van az Automatikus frissítések opció.

- 1 A frissítési riasztásban kattintson a Frissítés elemre.
- 2 Ha előfizetése aktív:
  - A Védelem ingyenes frissítése ablakban kattintson a Frissítés most gombra.
  - Ha kéri a rendszer, adja meg a rendszergazda fiókjának jelszavát, majd kattintson a Telepítés súgója elemre.
  - A frissítési folyamat befejezéséhez kattintson az Újraindítás gombra.
- 3 Ha előfizetése lejárt:
  - A lejárt verzió eltávolításához kattintson az Elfogadom és telepítem elemre, majd a Folytatás gombra.
  - Az eltávolításhoz kattintson az Újraindítás gombra.
  - Amikor számítógépe újraindul, frissíthet a legújabb Norton-verzióra vagy -próbaverzióra. Olvassa el a Norton licencszerződést, majd kattintson az Elfogadom és telepítem lehetőségre.
  - A frissítési folyamat befejezéséhez kattintson az Újraindítás gombra.

#### Frissítés a Mac menüsávban megjelenő "Frissítés elérhető" üzenet esetén

- 1 A Mac menüben kattintson a Symantec ikonra.
- 2 Kattintson a Frissítés elérhető gombra.
- 3 Ha előfizetése aktív:
  - A Védelem ingyenes frissítése ablakban kattintson a Frissítés most gombra.

- Ha kéri a rendszer, adja meg a rendszergazda fiókjának jelszavát, majd kattintson a Telepítés súgója elemre.
- A frissítési folyamat befejezéséhez kattintson az Újraindítás gombra.
- 4 Ha előfizetése lejárt:
  - A lejárt verzió eltávolításához kattintson az Elfogadom és telepítem elemre, majd a Folytatás gombra.
  - Az eltávolításhoz kattintson az Újraindítás gombra.
  - Amikor számítógépe újraindul, frissíthet a legújabb Norton-verzióra vagy -próbaverzióra. Olvassa el a Norton licencszerződést, majd kattintson az Elfogadom és telepítem lehetőségre.
  - A frissítési folyamat befejezéséhez kattintson az Újraindítás gombra.

Frissítés a Norton főablak Súgó legördülő menüjében megjelenő "Frissítés elérhető" üzenet esetén

1 Indítsa el a Norton programot.

- 2 A Norton termék főablakában kattintson a Súgó lehetőségre.
- 3 A Súgó legördülő menüben kattintson a Frissítés elérhető elemre.
- 4 Ha előfizetése aktív:
  - A Védelem ingyenes frissítése ablakban kattintson a Frissítés most gombra.
  - Ha kéri a rendszer, adja meg a rendszergazda fiókjának jelszavát, majd kattintson a Telepítés súgója elemre.
  - A frissítési folyamat befejezéséhez kattintson az Újraindítás gombra.
- 5 Ha előfizetése lejárt:
  - A lejárt verzió eltávolításához kattintson az Elfogadom és telepítem elemre, majd a Folytatás gombra.
  - Az eltávolítási folyamat befejezéséhez kattintson az Újraindítás gombra.
  - Amikor számítógépe újraindul, frissíthet a legújabb Norton-verzióra vagy -próbaverzióra. Olvassa el a Norton licencszerződést, majd kattintson az Elfogadom és telepítem lehetőségre.
  - A frissítési folyamat befejezéséhez kattintson az Újraindítás gombra.

Az automatikus frissítések letiltása vagy engedélyezése

1 Indítsa el a Norton programot.

Ha látja a **My Norton** ablakot az **Eszközbiztonság** lehetőség mellett, kattintson a **Megnyitás** elemre.

- 2 A Norton főablakában kattintson a Speciális vagy a Beállítások lehetőségre.
- 3 A bal oldali panelen kattintson a **Termékbeállítások** lehetőségre.
- 4 Az Automatikus frissítések sorban állítsa a kapcsolót be vagy ki állásba.

### Segítsen a Norton Community Watch szolgáltatásnak azonosítani a Mac-számítógépet célzó új fenyegetéseket

A Norton Community Watch lehetővé teszi, hogy a Norton biztonsági termékek felhasználói hozzájáruljanak az új biztonsági fenyegetések pontosabb azonosításához és a védelmi intézkedések gyorsabb kiadásához. A program válogatott biztonsági és alkalmazással kapcsolatos adatokat gyűjt, és elküldi azokat elemzésre a Symantecnek, ahol az új fenyegetések és veszélyforrások felderítése érdekében elemzik őket. A program a felhasználóktól kapott adatok elemzésével segít jobbá és hatékonyabbá tenni a biztonsági terméket.

A Norton adatvédelmi szabályzata részletesen leírja, hogy a Norton milyen adatokhoz fér hozzá, illetve miként gyűjti és dolgozza fel azokat az egyes termékei esetében.

#### A Norton Community Watch ki- és bekapcsolása

1 Indítsa el a Norton programot.

Ha látja a **My Norton** ablakot az **Eszközbiztonság** lehetőség mellett, kattintson a **Megnyitás** elemre.

- 2 A Norton főablakában kattintson a Speciális vagy a Beállítások lehetőségre.
- 3 A bal oldali panelen kattintson a Termékbeállítások lehetőségre.
- 4 A Norton Community Watch sorban állítsa a kapcsolót Ki vagy Be helyzetbe.

### Jelentés küldése a Symantecnek, ha a Norton hibát észlel a Mac-számítógépen

A Norton-hibakezelés dokumentálja a Norton-termékkel kapcsolatban fellépő hibákat. A felhasználó dönti el, hogy jelenti-e ezeket a hibákat a Symantec felé.

#### Hibakezelés be- és kikapcsolása

1 Indítsa el a Norton programot.

Ha látja a **My Norton** ablakot az **Eszközbiztonság** lehetőség mellett, kattintson a **Megnyitás** elemre.

- 2 A Norton-termék főablakában kattintson a Speciális vagy a Beállítások lehetőségre.
- 3 A bal oldali panelen kattintson a **Termékbeállítások** lehetőségre.
- 4 A Hibakezelés sorban állítsa a kapcsolót Ki vagy Be helyzetbe.
- 5 A **Hibakezelés** ablakban kattintson a Beállítások ikonra, és engedélyezze, hogy a Norton részletes adatokat küldhessen a hibáról.
- 6 A Hibakezelés ablakban kattintson a **Mit gyűjtünk?** elemre, hogy megtudja, a Symantec milyen adatokat gyűjt.

A Norton adatvédelmi szabályzata részletesen leírja, hogy a Norton milyen adatokhoz fér hozzá, illetve miként gyűjti és dolgozza fel azokat az egyes termékei esetében.

# Fejezet

# A Mac-számítógép optimális beállításainak megőrzése

Ez a fejezet a következő témaköröket tárgyalja:

- Norton Clean futtatása a Mac-gépet lelassító fájlok eltávolításához
- A Norton Clean-vizsgálatok ütemezése vagy testreszabása a Mac-gép teljesítményének növeléséhez

### Norton Clean futtatása a Mac-gépet lelassító fájlok eltávolításához

Az e-mailekben vagy a fotóalbumokban található felesleges fájlok, beleértve az ideiglenes, a telepítő- vagy akár a duplikált fájlokat, befolyásolhatják a számítógép teljesítményét. A **Norton Clean** eltávolítja a különféle típusú felesleges fájlokat, amelyek lelassíthatják a Mac-gépet.

A **Norton Clean** nem vizsgálja meg a csatlakoztatott eszközöket, és csak Mac OSX 10.10.5 vagy újabb verziójú operációs rendszerben fut. Alapértelmezés szerint a Norton Clean áthelyezi a felesleges fájlokat a kukába, de nem törli azokat. Ahhoz, hogy a Norton Clean automatikusan törölje a felesleges fájlokat, lásd: Lásd: "A Norton Clean-vizsgálatok ütemezése vagy testreszabása a Mac-gép teljesítményének növeléséhez", 46. oldal

#### A Norton Clean futtatása a felesleges fájlok eltávolításához

1 Indítsa el a Norton programot.

Ha látja a **My Norton** ablakot az **Eszközbiztonság** lehetőség mellett, kattintson a **Megnyitás** elemre.

2 A Norton főablakában kattintson a Tisztítás lehetőségre.

3 Kattintson a Futtatás most vagy az Indítás lehetőségre.

Ha a Norton Clean a Fotók és az iTunes mappa megnyitását kéri, kattintson a **Megnyitás** elemre.

4 Az Áttekintés ablakban, a Hasonló vagy a Duplikátum sorokban kattintson a Felülvizsgálat elemre, válassza ki az eltávolítani kívánt fájlokat, majd kattintson a Kész gombra.

A hasonló azt jelenti, hogy két fájl azonosnak tűnik, bár lehetnek kisebb eltérések (például eltérő fájlnév). A duplikátum azt jelenti, hogy a fájlok teljesen azonosak.

5 A Tisztítás gombra kattintva a kijelölt fájlokat a kukába helyezheti.

A Tisztítás befejeződött ablakban láthatja a vizsgálat eredményeit.

### A Norton Clean-vizsgálatok ütemezése vagy testreszabása a Mac-gép teljesítményének növeléséhez

A Norton Clean ütemezése vagy testreszabása

1 Indítsa el a Norton programot.

- 2 A Norton főablakában kattintson a Tisztítás lehetőségre.
- 3 A Tisztítás ablakban, a Futtatás vagy az Indítás gomb mellett kattintson a Beállítások ikonra.
- 4 A felugró ablakban a következő lapokra kattintva ütemezze a vizsgálatokat vagy konfigurálja a beállításokat:
  - Általános
    - A Keresés elem mellett jelölje ki a Norton Clean segítségével eltávolítani kívánt fájltípusokat. A legjobb eredmény érdekében hagyja az összes alapértelmezett értéket bejelölve.
    - A Norton Clean ütemezése elem mellett állítsa be, hogy milyen gyakran szeretne üzemezett vizsgálatot futtatni.
    - Válassza a Norton Clean futtatása lehetőséget, ha kevés lemezterület áll rendelkezésre, hogy a szoftver automatikusan eltávolítsa a fájlokat, ha a merevlemez kezd betelni.

 Válassza az egyik opciót, hogy a felesleges fájlokat a kukába helyezze vagy véglegesen eltávolítsa, amint elindul a Norton Clean. Ha a fájlokat a kukába helyezi, akkor a végleges eltávolításhoz a kukát ki kell ürítenie.

#### Hasonlók és másodpéldányok

A legtöbb felhasználó esetében az alapértelmezett beállításokkal érhető el a legjobb eredmény.

- A bal oldali ablaktáblában kattintson az Általános lehetőségre, majd: Ha nem szeretné, hogy a Norton Clean futtatásakor minden egyes alkalommal megkérdezze a rendszer, hogy megnyitja-e az alkalmazásokat, válassza ki a megfelelő opciókat a Fotók és az iTunes alkalmazás automatikus megnyitásához. Válassza a Kiterjesztett keresés végrehajtása lehetőséget, ha azt szeretné, hogy a Norton Clean ne csak a leginkább kézenfekvő helyeket ellenőrizze a duplikált és a hasonló fájlok tekintetében.
- A bal oldali ablaktáblában, a Kizárások területen: Válassza a Fájltípusok lehetőséget, hogy fájltípusokat vegyen fel vagy távolítson el a vizsgálatokból való kizárásokra vonatkozóan. Válassza az Útvonalak elemet, majd kattintson + jelre a vizsgálatokból kizárni kívánt fájlokhoz vagy mappákhoz való navigáláshoz.
- A bal oldali ablaktáblában a Típus elem alatt: Kattintson az egyes fájltípusokra, majd válassza ki a megfelelő opciókat az alapértelmezett beállítások módosításához.

#### Automatikus kijelölés

- Kattintson a + ikonra.
- Az Automatikus kijelölési szabály hozzáadása ablakban a legördülő listák segítségével adhat hozzá szabályokat a Norton Clean futtatásakor megvizsgálni vagy kihagyni kívánt fájlokra vonatkozóan.

## Fejezet

# Bizalmas adatok védelme

Ez a fejezet a következő témaköröket tárgyalja:

- Annak beállítása, hogy a Norton észlelje a csalással fenyegető és az adathalász webhelyeket a Mac-gépen
- Norton-böngészőbővítmények hozzáadása, hogy biztonságosan böngészhessen és vásárolhasson a Mac-gépen

### Annak beállítása, hogy a Norton észlelje a csalással fenyegető és az adathalász webhelyeket a Mac-gépen

A Norton-eszközbiztonság magában foglalja a Safe Web szolgáltatást, amely elemzi azokat a webhelyeket, amelyeket Firefox, Safari vagy Chrome használatával felkeres. Rangsorolja a webhelyek biztonságát, és figyelmezteti Önt, ha csalással fenyegető vagy adathalász webhelyeket észlel. A Safe Web segít megvédeni Önt az internetes bűnözőktől, akik hamis webhelyeket – például illegális online áruházakat – hoznak létre, hogy hozzájussanak a felhasználók személyes vagy pénzügyi adataihoz

A Safe Web beállításainak engedélyezése és konfigurálása

**Megjegyzés:** A Safe Web beállításai csak Mac OS X 10.9 vagy korábbi operációs rendszerben engedélyezhetők és konfigurálhatók.

1 Indítsa el a Norton programot.

Ha látja a **My Norton** ablakot az **Eszközbiztonság** lehetőség mellett, kattintson a **Megnyitás** elemre.

2 A Norton főablakában kattintson a Speciális vagy a Beállítások lehetőségre.

- 3 A bal oldali panelen kattintson a **Safe Web** lehetőségre, majd ellenőrizze, hogy a **Safe Web** be van-e kapcsolva.
- 4 A **Safe Web** sorban kattintson a Beállítások ikonra, és szükség szerint állítsa be a következő opciókat:
  - Javítja a keresőmotorok eredményein, hogy a keresési eredmények között a webhely értékelése is megjelenjen.
  - Figyelmeztetés megjelenítése ártalmas weboldal meglátogatásakor.
  - Káros weboldalak blokkolása.
  - Engedélyezze az adathalászat elleni védelmet a felkeresni kívánt webhely biztonsági szintjének elemzéséhez.
  - Küldje el a teljes URL-t gyanús webhelyek észlelésekor a Symantecnek elemzés céljából.

#### Annak engedélyezése, hogy a Norton Safe Search az alapértelmezett keresőmotor legyen

Továbbá a Norton kezdőlapot alapértelmezett kezdőlapként is beállíthatja.

- 1 Nyissa meg a böngészőt, és kattintson a Safe Web bővítmény ikonjára.
- 2 A Safe Web előugró ablakban kattintson a Beállítások ikonra.
- 3 A Böngészőbeállítások oldalon jelölje be az Engedélyezze a Norton Safe Search számára, hogy alapértelmezett keresőmotor legyen lehetőséget.

### Norton-böngészőbővítmények hozzáadása, hogy biztonságosan böngészhessen és vásárolhasson a Mac-gépen

Miután telepítette a Nortont a Mac-gépre, a rendszer a Safari, a Firefox vagy a Chrome első megnyitásakor kéri a böngészőbővítmények hozzáadását. A Norton böngészőfókuszálási funkciót biztosít, amelynek köszönhetően a böngészőbővítmény riasztás csak a böngésző fókuszálásakor jelenik meg. Engedélyezze a Norton Safe Web, a Norton Safe Search, a Norton kezdőlap és a Norton Password Manager bővítményeket a maximális online biztonság érdekében.

Ha Mac OS X 10.10.x vagy annál újabb verziójú operációs rendszerrel rendelkezik, a Norton különálló böngészőbővítményei csak akkor válnak elérhetővé, ha eltávolítja a Norton-terméket. Ha eltávolítja a Norton-terméket Mac OS X 10.9 vagy korábbi verzióban, az összes Safari- és Firefox-bővítményt elveszíti. Chrome böngészőben megmaradnak a bővítmények.

Megjegyzés: A Norton Safe Web, a Norton kezdőlap, a Norton Safe Search és a Norton Password Manager különálló kiterjesztéseket nem támogatja a Mac OS X 10.9 és a korábbi verziók, valamint a böngészők régebbi verziói. A legújabb Norton-böngészőbővítmények telepítéséhez frissítse Mac operációs rendszerét és webböngészőjét a legújabb verzióra.

## Norton-böngészőbővítmény hozzáadása Mac OS X 10.10 vagy újabb operációs rendszer esetén

#### Safari

A Safari 12-es és újabb verziói macOS 10.14.4 (Mojave) vagy újabb rendszeren

- 1 A **Norton Safe Web**, illetve a **Norton Safe Web Plus** riasztása csak akkor jelennek meg, amikor a Norton telepítése után első alkalommal indítja el a Safari böngészőt.
- 2 A riasztás ablakában tegye az alábbiak valamelyikét:
  - Kattintson a Letöltés elemre a Norton Safe Web-bővítmények telepítéséhez.
  - Kattintson az Emlékeztessen később lehetőségre a Norton Safe Web-bővítmények későbbi telepítéséhez.
  - Nem, köszönöm : Ez az opció csak akkor látható, ha az Emlékeztessen később lehetőség már háromszor megjelent. Újból megkapja a böngészőbővítményre vonatkozó riasztást, amelynek az egyik opciója a Nem, köszönöm az Emlékeztessen később helyett. Kattintson, a Nem, köszönöm lehetőségre, hogy a riasztást két hétig figyelmen kívül hagyhassa.

**Megjegyzés:** Két hét után **Javítás most** riasztás érkezik, ha az alapértelmezett böngésző a Safari. Kattintson a **Javítás most** lehetőségre a Norton Safe Web-bővítmények telepítéséhez. Ha figyelmen kívül hagyja a **Javítás most** riasztást, akkor 6 hónap múlva újból riasztást kap a Safari böngésző megnyitásakor.

További információért tekintse meg a következőt: Norton Safe Web Plus Safari-alkalmazásbővítmény.

#### Firefox

1 Amikor a Norton telepítése után először végzi a Firefox fókuszálását, a Firefox Böngészővédelem oldal automatikusan egy új lapon nyílik meg, amely lehetővé teszi az olyan bővítmények, mint például a Norton Safe Search, a Norton-kezdőlap, a Norton Safe Web és a Norton Password Manager telepítését.

Megjegyzés: A Norton Safe Search különálló bővítményt csak a Firefox legújabb verziója támogatja.

- 2 Használhatja az Engedélyezés opciót, majd kövesse a képernyőn megjelenő utasításokat a bővítmények engedélyezéséhez. Alternatív megoldásként Az összes Norton-bővítmény engedélyezése opciót is használhatja az összes böngészőbővítmény telepítéséhez.
- 3 Ha még nem telepítette egyik bővítményt sem a Norton Password Manager kivételével, Firefox-böngészőbővítmény riasztás jelenik meg, ha egy héttel később elindítja a Firefox böngészőt. A riasztás ablakában tegye az alábbiak valamelyikét:
  - A Hozzáadás elemre kattintva egy új lapon automatikusan elindítja a Firefox
     Böngészővédelem oldalát. Használhatja az Engedélyezés opciót, majd kövesse a képernyőn megjelenő utasításokat a bővítmények engedélyezéséhez.
  - A Norton-böngészőbővítmények későbbi telepítéséhez kattintson az Emlékeztessen később lehetőségre.
  - Nem, köszönöm : Ez az opció csak akkor látható, ha az Emlékeztessen később lehetőség már háromszor megjelent. Újból megkapja a böngészőbővítményre vonatkozó riasztást, amelynek az egyik opciója a Nem, köszönöm az Emlékeztessen később helyett. Kattintson, a Nem, köszönöm lehetőségre, hogy a riasztást két hétig figyelmen kívül hagyhassa.

**Megjegyzés:** Két hét után **Javítás most** riasztás érkezik, ha az alapértelmezett böngésző a Firefox, és ha nem telepíti a **Norton Safe Web** bővítményt. Kattintson a **Javítás most** lehetőségre a böngészőbővítmények telepítéséhez. Ha figyelmen kívül hagyja a Javítás most riasztást, akkor 6 hónap múlva újból riasztást kap a Firefox-böngészőbővítménnyel kapcsolatosan a Firefox böngésző megnyitásakor.

#### Chrome

- Amikor a Norton telepítése után először nyitja meg a Chrome böngészőt, a Chrome Böngészővédelem oldala automatikusan elindul, amely lehetővé teszi az olyan bővítmények, mint a Norton Safe Search, a Norton-kezdőlap, a Norton Safe Web és a Norton Password Manager telepítését.
- 2 Használhatja a Kattintson a hozzáadáshoz opciót, majd kövesse a képernyőn megjelenő utasításokat a böngészőbővítmények engedélyezéséhez. Alternatív megoldásként Az összes Norton-bővítmény hozzáadása opciót is használhatja az összes böngészőbővítmény telepítéséhez.
- 3 Ha még nem telepítette egyik bővítményt sem a Norton Password Manager kivételével, Chrome-böngészőbővítmény riasztás jelenik meg, ha egy héttel később elindítja a Chrome böngészőt. A riasztás ablakában tegye az alábbiak valamelyikét:
  - A Hozzáadás elemre kattintva automatikusan elindítja a Chrome Böngészővédelem oldalát. Használhatja a Kattintson a hozzáadáshoz opciót, majd kövesse a képernyőn megjelenő utasításokat a funkciók engedélyezéséhez.

- A Norton-böngészőbővítmények későbbi telepítéséhez kattintson az Emlékeztessen később lehetőségre.
- Nem, köszönöm : Ez az opció csak akkor látható, ha az Emlékeztessen később lehetőség már háromszor megjelent. Újból megkapja a böngészőbővítményre vonatkozó riasztást, amelynek az egyik opciója a Nem, köszönöm az Emlékeztessen később helyett. Kattintson, a Nem, köszönöm lehetőségre, hogy a riasztást két hétig figyelmen kívül hagyhassa.

**Megjegyzés:** Két hét után **Javítás most** riasztás érkezik, ha az alapértelmezett böngésző a Chrome, és ha nem telepíti a **Norton Safe Web** bővítményt. Kattintson a **Javítás most** lehetőségre a böngészőbővítmények telepítéséhez. Ha figyelmen kívül hagyja a Javítás most riasztást, akkor 6 hónap múlva újból riasztást kap a Chrome-böngészőbővítménnyel kapcsolatosan a Chrome böngésző megnyitásakor.

## Norton-böngészőbővítmény hozzáadása Mac OS X 10.9 vagy korábbi operációs rendszer esetén

#### Safari

- 1 Amikor a Norton telepítése után először nyitja meg a Safari böngészőt, a Norton-termék egy riasztást jelenít meg a Safari böngészőbővítménnyel kapcsolatosan, amely lehetővé teszi a böngészőspecifikus funkciók, mint a Norton Safe Search, a Norton-kezdőlap és a Norton Safe Web telepítését.
- 2 Válasszon az alábbi lehetőségek közül:
  - A Norton-böngészőbővítmény telepítéséhez kattintson a Hozzáadás lehetőségre. A Safari Böngészővédelem oldala automatikusan megnyílik egy új lapon. Használhatja az Engedélyezés most opciót, majd kövesse a képernyőn megjelenő utasításokat a bővítmény engedélyezéséhez.
  - A Norton-böngészőbővítmény későbbi telepítéséhez kattintson az Emlékeztessen később lehetőségre.
  - Nem, köszönöm : Ez az opció csak akkor látható, ha az Emlékeztessen később lehetőség már háromszor megjelent. Újból megkapja a böngészőbővítményre vonatkozó riasztást, amelynek az egyik opciója a Nem, köszönöm az Emlékeztessen később helyett. Kattintson, a Nem, köszönöm lehetőségre, hogy a riasztást két hétig figyelmen kívül hagyhassa.

Megjegyzés: Két hét után Javítás most riasztás érkezik, ha az alapértelmezett böngésző a Safari, és ha nem telepíti a Norton Safe Web bővítményt. Kattintson a Javítás most lehetőségre a böngészőbővítmények telepítéséhez. Ha figyelmen kívül hagyja a Javítás most riasztást, akkor 6 hónap múlva újból riasztást kap a Safari böngészőbővítménnyel kapcsolatosan a Safari böngésző megnyitásakor.

#### Firefox

- 1 Amikor a Norton telepítése után először nyitja meg a Firefox böngészőt, a Norton-termék egy riasztást jelenít meg a Firefox-böngészőbővítménnyel kapcsolatosan, amely lehetővé teszi a böngészőspecifikus funkciók, mint például a Norton Safe Search, a Norton-kezdőlap és a Norton Safe Web telepítését.
- 2 Válasszon az alábbi lehetőségek közül:
  - A Hozzáadás elemre kattintva a Firefox böngésző egy új lapon elindítja a bővítmények előugró ablakot. A Hozzáadás elemre kattintva egy új lapon automatikusan elindítja a Firefox Böngészővédelem oldalát. Használhatja az Engedélyezés most opciót, majd kövesse a képernyőn megjelenő utasításokat a bővítmény engedélyezéséhez.
  - A Norton-böngészőbővítmény későbbi telepítéséhez kattintson az Emlékeztessen később lehetőségre.
  - Nem, köszönöm : Ez az opció csak akkor látható, ha az Emlékeztessen később lehetőség már háromszor megjelent. Újból megkapja a böngészőbővítményre vonatkozó riasztást, amelynek az egyik opciója a Nem, köszönöm az Emlékeztessen később helyett. Kattintson, a Nem, köszönöm lehetőségre, hogy a riasztást két hétig figyelmen kívül hagyhassa.

Megjegyzés: Két hét után Javítás most riasztás érkezik, ha az alapértelmezett böngésző a Safari, és ha nem telepíti a Norton Safe Web bővítményt. Kattintson a Javítás most lehetőségre a böngészőbővítmények telepítéséhez. Ha figyelmen kívül hagyja a Javítás most riasztást, akkor 6 hónap múlva újból riasztást kap a Safari böngészőbővítménnyel kapcsolatosan a Safari böngésző megnyitásakor.

#### Chrome

- 1 Amikor a Norton telepítése után először nyitja meg a Chrome böngészőt, a Chrome Böngészővédelem oldal automatikusan elindul, amely lehetővé teszi az olyan bővítmények, mint például a Norton Safe Search, a Norton-kezdőlap és a Norton Safe Web telepítését.
- 2 Használhatja a Kattintson a hozzáadáshoz opciót, majd kövesse a képernyőn megjelenő utasításokat a böngészőbővítmények engedélyezéséhez. Alternatív megoldásként Az összes Norton-bővítmény hozzáadása opciót is használhatja az összes böngészőbővítmény telepítéséhez.
- 3 Ha még nem telepítette egyik bővítményt sem, Chrome-böngészőbővítmény riasztás jelenik meg, ha egy héttel később elindítja a Chrome böngészőt. A riasztás ablakában tegye az alábbiak valamelyikét:
  - A Hozzáadás elemre kattintva automatikusan elindítja a Chrome Böngészővédelem oldalát. Használhatja a Kattintson a hozzáadáshoz opciót, majd kövesse a képernyőn megjelenő utasításokat a funkciók engedélyezéséhez.
  - A Norton-böngészőbővítmények későbbi telepítéséhez kattintson az Emlékeztessen később lehetőségre.
  - Nem, köszönöm : Ez az opció csak akkor látható, ha az Emlékeztessen később lehetőség már háromszor megjelent. Újból megkapja a böngészőbővítményre vonatkozó riasztást, amelynek az egyik opciója a Nem, köszönöm az Emlékeztessen később helyett. Kattintson, a Nem, köszönöm lehetőségre, hogy a riasztást két hétig figyelmen kívül hagyhassa.

**Megjegyzés:** Két hét után **Javítás most** riasztás érkezik, ha az alapértelmezett böngésző a Chrome, és ha nem telepíti a **Norton Safe Web** bővítményt. Kattintson a **Javítás most** lehetőségre a böngészőbővítmények telepítéséhez. Ha figyelmen kívül hagyja a Javítás most riasztást, akkor 6 hónap múlva újból riasztást kap a Chrome-böngészőbővítménnyel kapcsolatosan a Chrome böngésző megnyitásakor.

# Fejezet

# Beállítások testreszabása

Ez a fejezet a következő témaköröket tárgyalja:

- Kapcsolatletiltási beállítások Mac-gépen
- Kapcsolatletiltási beállítások konfigurálása Mac-gépen
- Alkalmazás hozzáférési beállításai
- Alkalmazás hozzáférési beállításainak konfigurálása
- Szolgáltatás hozzáférési beállításai
- Szolgáltatások hozzáférési beállításainak konfigurálása
- Szolgáltatás speciális hozzáférési beállításainak testreszabása
- Szolgáltatás hozzáférési beállításainak szerkesztése
- Szolgáltatás hozzáférési beállításainak eltávolítása
- Tűzfal konfigurálása egy alkalmazáshoz Mac-gépen
- Alkalmazás tűzfalszabályainak beállítása Mac-gépen
- Alkalmazás tűzfalszabályainak eltávolítása Mac-gépen
- Helyérzékelés beállításai Mac-gépen
- Helyérzékelés letiltása vagy engedélyezése Mac-gépen
- Hálózati hely kapcsolatblokkolási beállításainak exportálása
- Háttérfeladatok leállítása, amikor játszik vagy filmet néz Mac-számítógépén

### Kapcsolatletiltási beállítások Mac-gépen

Konfigurálhatja a Kapcsolat blokkolásának beállításait egy alkalmazásra, szolgáltatásra vagy IP-címre vonatkozóan. A Kapcsolat blokkolásának beállításain alapulva a tűzfal engedélyezi vagy letiltja a bejövő és a kimenő hálózati csatlakozásokat.

A Kapcsolat blokkolásának beállításai a kiválasztott hálózati helyre vonatkoznak. A beállítások akkor lesznek érvényesek, amikor a Mac csatlakozik az adott hálózati helyhez.

A következők szerint konfigurálhatja a Kapcsolatok blokkolásának beállításait:

| Alkalmazások          | Meghatározhatja a Mac-en futó alkalmazások<br>hozzáférési beállításait.                                    |
|-----------------------|----------------------------------------------------------------------------------------------------|
| Szolgáltatások/portok | Meghatározhatja a Mac-en futó szolgáltatások és<br>portok hozzáférési beállításait.                        |
| Zónák                 | Megadhatja azt az IP-címet, amelynek engedélyezni<br>vagy blokkolni szeretné a csatlakozásokat.            |
| Mindegyik, sorrendben | Megtekintheti a kiválasztott tűzfalbeállítás összes<br>hozzáférési beállítását.                            |
|                       | Amikor a beállítások fedik egymást, a lista tetején<br>lévő beállítások elsőbbséget élveznek a lista alján |

### Kapcsolatletiltási beállítások konfigurálása Mac-gépen

A Csatlakozás-blokkolás beállításai a bejövő és kimenő csatlakozásokra vonatkoznak, amelyek egy adott alkalmazást, szolgáltatást, portot vagy IP-címet használnak.

lévő beállításokkal szemben.

Használja a **Csatlakozás-blokkolás** ablakot annak beállítására, hogy egy alkalmazás vagy szolgáltatás engedélyt kapjon-e az internethez vagy a helyi hálózathoz való csatlakozásra. A kívánt hálózati helyet a **Szerkesztési beállítások** menüben választhatja ki, és konfigurálja a Csatlakozás-blokkolás beállításait.

Megjegyzés: A Csatlakozás-blokkolás beállításait csak akkor konfigurálhatja, ha a Speciális ablakban be van állítva a Csatlakozás-blokkolás opció.

**Megjegyzés:** A művelet végrehajtásához rendszergazdai jogokkal ellátott felhasználói fiókra van szükség.

#### Kapcsolatletiltási beállítások konfigurálása

1 Indítsa el a Norton programot.

Ha látja a **My Norton** ablakot az **Eszközbiztonság** lehetőség mellett, kattintson a **Megnyitás** elemre.

- 2 A Norton-termék főablakában kattintson a Speciális vagy a Beállítások lehetőségre.
- 3 A bal oldali panelen kattintson a Tűzfal lehetőségre.
- 4 A Csatlakozás-blokkolás sorban kattintson a beállítások ikonra.
- 5 A Csatlakozás-blokkolás ablak Szerkesztési beállítások menüjében válassza ki azt a hálózati helyet, amelyhez konfigurálni szeretné a csatlakozás-blokkolás beállításait.
- 6 Válasszon ki egy opciót a Nézet menüben.

A **Nézet** menüben megjelenő opciók a **Szerkesztési beállítások** menüben kiválasztott hálózati helytől függően különböznek.

A következő lehetőségek közül választhat:

| Alkalmazások          | Meghatározhatja a Mac-en futó alkalmazások<br>Csatlakozás-blokkolási beállításait.                                               |
|-----------------------|----------------------------------------------------------------------------------------------------|
| Szolgáltatások/portok | Meghatározhatja a Mac-en futó szolgáltatások<br>és portok Csatlakozás-blokkolási beállításait.                                   |
| Zónák                 | Meghatározhatja azt az IP-címet, amelyre vagy<br>amelyről a tűzfal engedélyezi vagy blokkolja a<br>csatlakozást.                 |
| Mindegyik, sorrendben | Sorrendben határozhatja meg az alkalmazások,<br>szolgáltatások, portok és zónák aktuális<br>Csatlakozás-blokkolási beállításait. |

7 Válassza ki az alábbi lapok egyikét:

| Bejövő           | Meghatározhatja az olyan bejövő csatlakozások<br>hozzáférési beállításait, amelyek a Mac-en futó<br>alkalmazást vagy szolgáltatást használnak. |
|------------------|----------------------------------------------------------------------------------------------------|
| Kimenő           | Meghatározhatja az olyan kimenő csatlakozások<br>hozzáférési beállításait, amelyek a Mac-en futó<br>alkalmazást vagy szolgáltatást használnak. |
| Bejövő és kimenő | Meghatározhatja a megadott IP-címekre bejövő<br>és azokról kimenő csatlakozások hozzáférési<br>beállításait.                                   |
|                  | Ez a lap csak akkor jelenik meg, ha a <b>Nézet</b><br>menüpontban a <b>Zónák</b> lehetőséget választotta.                                      |

8 Használja a Művelet felugró ablak menüt a Csatlakozás-blokkolás ablak alján, hogy egyéb csatlakozás-blokkolási preferenciákat állítson be. A következő lehetőségek közül választhat:

| Naplózás és értesítési beállítások | Meghatározhatja, hogy milyen típusú hozzáférési kísérleteket rögzítsen a Norton-termék.                       |
|------------------------------------|----------------------------------------------------------------------------------------------------|
|                                    | Azt is meghatározhatja, hogy a Norton-termék<br>milyen típusú hozzáférési kísérletek esetén<br>értesítse Önt. |
| Speciális beállítások              | Meghatározhatja a speciális tűzfalbeállításokat.                                                              |
| Visszaállítás az alapértelmezettre | Visszaállíthatja a konfigurációt az alapértelmezett szintre.                                                  |

9 Kattintson a Kész gombra.

### Alkalmazás hozzáférési beállításai

Használhatja a **Kapcsolat blokkolása** ablakot, hogy megadja az alkalmazások hálózati csatlakozásainak hozzáférési beállításait Személyre szabhatja a tűzfalat, hogy engedélyezze vagy blokkolja a hálózati csatlakozásokat az alkalmazásokra/ról, ilyen alkalmazás például az iTunes.

Beállíthatja egy alkalmazás alapértelmezett és a speciális hozzáférési beállításait is. Az alapértelmezett hozzáférési beállítás az összes bejövő és kimenő kapcsolatra vonatkozik a hálózaton belül. A speciális hozzáférési beállítások segítségével engedélyezheti vagy blokkolhatja az adott számítógépk csatlakozásait. A következő tevékenységeket hajthatja végre egy alkalmazáshoz kapcsolódóan a **Kapcsolat blokkolása** ablakban:

- A hozzáférési beállítások konfigurálása
- A speciális hozzáférési beállítások személyre szabása
- A hozzáférési beállítások szerkesztése
- A hozzáférési beállítások eltávolítása

### Alkalmazás hozzáférési beállításainak konfigurálása

A Norton-termék segítségével konfigurálhatja a Mac számítógépen futó alkalmazások hozzáférési beállításait. A tűzfal a konfigurált beállítások és a Mac hálózati helye alapján engedélyezi vagy blokkolja a bejövő, illetve kimenő csatlakozásokat.

Amikor egy alkalmazás hozzáférési beállításait konfigurálja, az alkalmazás neve a **Csatlakozás-blokkolás** ablak **Nézet** paneljén jelenik meg. Az alkalmazás neve alatt tekintheti meg a kiválasztott alkalmazás alapértelmezett hozzáférési beállításait is.

A Norton-termék alapértelmezés szerint az **<Összes többi alkalmazás>** hozzáférési beállítást hozza létre. Ez a hozzáférési beállítás a Mac-en futó összes alkalmazást magában foglalja.

Alkalmazás hozzáférési beállításainak konfigurálása

1 Indítsa el a Norton programot.

Ha látja a **My Norton** ablakot az **Eszközbiztonság** lehetőség mellett, kattintson a **Megnyitás** elemre.

- 2 A Norton-termék főablakában kattintson a Speciális vagy a Beállítások lehetőségre.
- 3 A bal oldali panelen kattintson a Tűzfal lehetőségre.
- 4 A Csatlakozás-blokkolás sorban kattintson a beállítások ikonra.
- 5 A Csatlakozás-blokkolás ablak Szerkesztési beállítások menüjében válassza ki azt a hálózati helyet, amelyhez konfigurálni szeretné a hozzáférési beállításokat.
- 6 A Nézet menüben válassza ki az Alkalmazások pontot.
- 7 Válassza ki az alábbi lapok egyikét:

| Bejövő | Meghatározhatja az alkalmazás bejövő csatlakozásainak hozzáférési beállításait. |
|--------|---------------------------------------------------------------------------------|
| Kimenő | Meghatározhatja az alkalmazás kimenő csatlakozásainak hozzáférési beállításait. |

8 Kattintson az Alkalmazás hozzáadása lehetőségre.

9 A Válasszon alkalmazást párbeszédablakban válassza ki a kívánt alkalmazást.

Ha a kívánt alkalmazás nem jelenik meg a listában, kattintson az **Egyéb** lehetőségre, hogy megkeresse az alkalmazást.

10 A párbeszédablak tetején található menüben válassza ki az alábbi hozzáférési beállítások egyikét.

| Engedélyezés | Engedélyezi az alkalmazás hálózati<br>csatlakozásait.                                      |
|--------------|--------------------------------------------------------------------------------------------|
| Letiltás     | Letiltja az alkalmazás hálózati csatlakozásait.                                            |
| Kérdezze meg | Beállítja, hogy a tűzfal jelezze, ha egy program<br>megkísérel kapcsolódni az internethez. |

11 Kattintson a Kiválasztás lehetőségre.

A hozzáadott alkalmazás neve a **Csatlakozás-blokkolás** ablak **Nézet** paneljén jelenik meg.

12 Használja a **Művelet** legördülő menüt a **Csatlakozás-blokkolás** ablak alján, hogy beállítsa a speciális tűzfal-preferenciákat. A következő lehetőségek közül választhat:

| Naplózás és értesítési beállítások | Meghatározhatja, hogy milyen típusú hozzáférési kísérleteket rögzítsen a Norton-termék. |
|------------------------------------|-----------------------------------------------------------------------------------------|
| Speciális beállítások              | Meghatározhatja a speciális tűzfalbeállításokat.                                        |
| Visszaállítás az alapértelmezettre | Visszaállíthatja a konfigurációt az alapértelmezett szintre.                            |

13 Kattintson a Kész gombra.

### Szolgáltatás hozzáférési beállításai

Használhatja a **Csatlakozás blokkolása** ablakot, hogy megadja a hozzáférési beállításokat a Mac-en futó szolgáltatásokhoz. Például személyre szabhatja a fájlátviteli protokoll (FTP) szolgáltatás hozzáférési beállításait, amely engedélyezi a Mac-en a megosztott mappákhoz a hozzáférést a 21-es port segítségével. Személyre szabhatja az FTP tűzfalát, hogy engedélyezze vagy blokkolja a bejövő és kimenő csatlakozásokat.

Amikor egy létező szolgáltatást ad hozzá, a Norton-termék megjeleníti azt a portot, amelyiken keresztül a szolgáltatás a bejövő és a kimenő kapcsolatokat kommunikálja.

Megadhatja egy szolgáltatáshoz az alapértelmezett és speciális hozzáférési beállításokat is. Az alapértelmezett hozzáférési beállítások érvényesek a számítógépre/ről az összes olyan csatlakozásra, amelyeket a szolgáltatás használ. A speciális hozzáférési beállítások segítségével engedélyezheti vagy blokkolhatja az adott számítógépk csatlakozásait.

A következő tevékenységeket hajthatja végre egy szolgáltatáshoz kapcsolódóan a **Kapcsolat blokkolása** ablakban:

- A hozzáférési beállítások konfigurálása
- A speciális hozzáférési beállítások személyre szabása
- A hozzáférési beállítások szerkesztése
- A hozzáférési beállítások eltávolítása

# Szolgáltatások hozzáférési beállításainak konfigurálása

A Norton-termék segítségével konfigurálhatja a Mac számítógépen futó szolgáltatások hozzáférési beállításait. A tűzfal a meghatározott hozzáférési beállítások és a Mac aktuális hálózati helye alapján engedélyezi vagy letiltja azokat a hálózati csatlakozásaikat, amelyek az adott szolgáltatást használják.

A meghatározott hozzáférési beállítások a kiválasztott hálózati helyre jellemzően sajátosak. A Mac-re ez csak akkor vonatkozik, ha az Ön által Csatlakozás-blokkolásra konfigurált hálózati helyhez csatlakozik.

Amikor hozzáad egy szolgáltatást, a szolgáltatás neve a **Csatlakozás-blokkolás** ablak **Nézet** paneljén jelenik meg. A szolgáltatás neve alatt továbbá a szolgáltatás alapértelmezett hozzáférési beállítását is megtekintheti.

Alapértelmezés szerint a Norton-termék az **<Összes többi szolgáltatás>** hozzáférési beállítást hozza létre. Ez a hozzáférési beállítás a Mac-en futó összes szolgáltatást magában foglalja.

#### Szolgáltatás hozzáférési beállításainak meghatározása

1 Indítsa el a Norton programot.

- 2 A Norton-termék főablakában kattintson a Speciális vagy a Beállítások lehetőségre.
- 3 A bal oldali panelen kattintson a **Tűzfal** lehetőségre.
- 4 A Csatlakozás-blokkolás sorban kattintson a beállítások ikonra.
- 5 A Csatlakozás-blokkolás ablak Szerkesztési beállítások menüjében válassza ki azt a hálózati helyet, amelyhez konfigurálni szeretné a hozzáférési beállításokat.
- 6 A Nézet menüben válassza ki a Szolgáltatások/Portok lehetőséget.

7 Válassza ki az alábbi lapok egyikét:

| Bejövő | Meghatározhatja az olyan bejövő csatlakozások<br>hozzáférési beállításait, amelyek a szolgáltatást<br>használják. |
|--------|----------------------------------------------------------------------------------------------------|
| Kimenő | Meghatározhatja az olyan kimenő csatlakozások<br>hozzáférési beállításait, amelyek a szolgáltatást                |
|        | használják.                                                                                                    |

- 8 Kattintson a Szolgáltatás hozzáadása lehetőségre.
- 9 A megjelenő Új szolgáltatás párbeszédablakban válassza ki azt az alapértelmezett hozzáférési beállítást, amelyet a szolgáltatásra alkalmazni szeretne. A következő lehetőségek közül választhat:

| Engedélyezés | Engedélyezi a szolgáltatás hálózati<br>csatlakozásait. |
|--------------|--------------------------------------------------------|
| Letiltás     | Letiltja a szolgáltatás hálózati csatlakozásait.       |

10 A Szolgáltatás neve menüpontból válassza ki a kívánt szolgáltatást.

Ha egy szolgáltatás nem szerepel a **Szolgáltatás neve** menü listáján, írja be az új szolgáltatás nevét a **Szolgáltatás neve** menübe. A szolgáltatáshoz leírást is írhat a **Leírás** mezőben.

11 Szükség szerint végezze el a beállításokat az alábbi lapokon:

| Portok      | Felsorolja a tűzfalon levő olyan portokat,<br>amelyeket a szolgáltatás megnyithat.                                    |
|-------------|----------------------------------------------------------------------------------------------------|
|             | Új szolgáltatás hozzáadásakor használja a<br><b>Hozzáadás, Szerkesztés</b> és <b>Eltávolítás</b><br>opciókat.         |
|             | Ezeket az opciókat a portszámok<br>hozzáadásához, illetve a hozzáadott portszámok<br>módosításához használhatja.      |
| Naplózás    | Felsorolja azokat a kapcsolattípusokat, amelyeket<br>a Norton-terméknek naplóznia kell.                               |
| Értesítések | Felsorolja azokat a kapcsolattípusokat,<br>amelyekről a Norton-terméknek értesítenie kell<br>Önt.                     |
|             | Ön kiválaszthatja, hogy a szolgáltatást használó<br>csatlakozási kísérleteket a tűzfal engedélyezze<br>vagy letiltsa. |

#### 12 Kattintson a Mentés gombra.

13 A **Művelet** legördülő menüben, **Csatlakozás-blokkolás** ablak alján állítsa be a speciális tűzfal-preferenciákat. A következő lehetőségek közül választhat:

| Naplózás és értesítési beállítások | Meghatározhatja, hogy milyen típusú hozzáférési<br>kísérleteket rögzítsen a Norton-termék.                    |
|------------------------------------|----------------------------------------------------------------------------------------------------|
|                                    | Azt is meghatározhatja, hogy a Norton-termék<br>milyen típusú hozzáférési kísérletek esetén<br>értesítse Önt. |
| Speciális beállítások              | Meghatározhatja a speciális tűzfalbeállításokat.                                                              |
| Visszaállítás az alapértelmezettre | Visszaállíthatja a konfigurációt az alapértelmezett szintre.                                                  |

14 Kattintson a Kész gombra.

# Szolgáltatás speciális hozzáférési beállításainak testreszabása

A Norton-termék lehetővé teszi, hogy személyre szabja a bejövő és kimenő hálózati csatlakozások beállításait a Mac számítógép minden egyes szolgáltatásához. Megadhatja azt az IP-címet, amelyről szeretné letiltani vagy engedélyezni a csatlakozási kísérleteket. A megadott speciális hozzáférési beállítások az alkalmazások neve alatti sorban jelennek meg mínusz ( - ) és plusz ( + ) jelekkel.

Megjegyzés: Bármilyen számot hozzáadhat egy szolgáltatás speciális hozzáférési beállításaihoz. Például hozzáadhat egy speciális hozzáférési beállítást egy alkalmazáshoz a hálózaton lévő összes számítógép csatlakozásának engedélyezéséhez. Egy másik speciális hozzáférési beállítást is hozzáadhat ugyanahhoz a szolgáltatáshoz, hogy blokkolja egyetlen számítógép csatlakozását.

Szolgáltatás speciális hozzáférési beállításainak testreszabása

1 Indítsa el a Norton programot.

Ha látja a **My Norton** ablakot az **Eszközbiztonság** lehetőség mellett, kattintson a **Megnyitás** elemre.

- 2 A Norton-termék főablakában kattintson a Speciális vagy a Beállítások lehetőségre.
- 3 A bal oldali panelen kattintson a **Tűzfal** lehetőségre.
- 4 A Csatlakozás-blokkolás sorban kattintson a beállítások ikonra.
- 5 A Csatlakozás-blokkolás ablak Szerkesztési beállítások menüjében válassza ki azt a hálózati helyet, amelyhez meg szeretné adni a hozzáférési beállításokat.
- 6 A Nézet menüben kattintson a Szolgáltatások/Portok lehetőségre.
- 7 Válassza ki az alábbi lapok egyikét:

| Bejövő | Meghatározhatja az olyan bejövő csatlakozások<br>hozzáférési beállításait, amelyek a szolgáltatást<br>használják. |
|--------|----------------------------------------------------------------------------------------------------|
| Kimenő | Meghatározhatja az olyan kimenő csatlakozások<br>hozzáférési beállításait, amelyek a szolgáltatást<br>használják. |

8 A Nézet panelen kattintson a + jelre a szolgáltatás neve mellett.

9 A Cím szerkesztése párbeszédablakban válassza ki a csatlakozásokhoz a hozáférés típusát. A következő lehetőségek közül választhat:

| Engedélyezés | Lehetővé teszi egy IP-címre/ről a csatlakozások<br>engedélyezését. |
|--------------|--------------------------------------------------------------------|
| Letiltás     | Lehetővé teszi egy IP-címre/ről a csatlakozások<br>blokkolását.    |

10 A speciális hozzáférési beállítások testre szabásához válassza ki az alábbi opciók egyikét:

| A jelenlegi hálózatom összes számítógépe | Lehetővé teszi, hogy Ön a hálózaton levő összes<br>számítógépről és számítógépre engedélyezze<br>vagy letiltsa a csatlakozást.                         |
|------------------------------------------|----------------------------------------------------------------------------------------------------|
| Egyetlen számítógép                      | Lehetővé teszi, hogy a meghatározott IP-címmel<br>rendelkező számítógépre vagy számítógépről<br>engedélyezze vagy blokkolja a csatlakozásokat.         |
| Minden IP-cím, ami ezzel kezdődik:       | Lehetővé teszi, hogy a meghatározott alapcímmel<br>rendelkező számítógépekre vagy<br>számítógépekről engedélyezze vagy blokkolja a<br>csatlakozásokat. |
| A hálózaton levő összes IP-cím           | Lehetővé teszi, hogy Ön a helyi hálózaton levő<br>számítógépekről és számítógépekre<br>engedélyezze vagy letiltsa a csatlakozást.                      |

11 Kattintson a Mentés gombra.

### Szolgáltatás hozzáférési beállításainak szerkesztése

Egy szolgáltatás következő hozzáférési beállításait lehet szerkeszteni:

- Belépés a beállításokba
- Speciális hozzáférési beállítások
- Alapértelmezett hozzáférési beállítás

#### Szolgáltatás hozzáférési beállításainak szerkesztése

1 Indítsa el a Norton programot.

Ha látja a **My Norton** ablakot az **Eszközbiztonság** lehetőség mellett, kattintson a **Megnyitás** elemre.

2 A Norton-termék főablakában kattintson a Speciális vagy a Beállítások lehetőségre.

- 3 A bal oldali panelen kattintson a **Tűzfal** lehetőségre.
- 4 A Csatlakozás-blokkolás sorban kattintson a beállítások ikonra.
- 5 A Csatlakozás-blokkolás ablak Szerkesztési beállítások menüjében válassza ki azt a hálózati helyet, amelynek szerkeszteni szeretné a csatlakozás-blokkolás beállításait.
- 6 A Nézet menüben válassza ki a Szolgáltatások/Portok lehetőséget.
- 7 Válassza ki az alábbi lapok egyikét:

| Bejövő | Meghatározhatja az olyan bejövő csatlakozások<br>hozzáférési beállításait, amelyek a szolgáltatást<br>használják. |
|--------|----------------------------------------------------------------------------------------------------|
| Kimenő | Meghatározhatja az olyan kimenő csatlakozások<br>hozzáférési beállításait, amelyek a szolgáltatást<br>használják. |

- 8 A Nézet panelen válassza ki azt a sort, amely a szolgáltatás nevét tartalmazza, majd kattintson a Szerkesztés lehetőségre.
- 9 A Szolgáltatás szerkesztése párbeszédablakban végezze el a szükséges változtatásokat.
- 10 Kattintson a **Mentés** gombra.

#### Szolgáltatás speciális hozzáférési beállításainak szerkesztése

1 Indítsa el a Norton programot.

- 2 A Norton-termék főablakában kattintson a Speciális vagy a Beállítások lehetőségre.
- 3 A bal oldali panelen kattintson a **Tűzfal** lehetőségre.
- 4 A Csatlakozás-blokkolás sorban kattintson a beállítások ikonra.
- 5 A Csatlakozás-blokkolás ablak Szerkesztési beállítások menüjében válassza ki azt a hálózati helyet, amelynek szerkeszteni szeretné a csatlakozás-blokkolás beállításait.
- 6 A Nézet menüben válassza ki a Szolgáltatások/Portok lehetőséget.
- 7 A Bejövő vagy a Kimenő oldalon válassza ki azt a szolgáltatást, amelynek szerkeszteni szeretené a speciális hozzáférési beállításait.
- 8 A Nézet panelen válassza ki azt a sort, amely az alkalmazás speciális hozzáférési beállításait tartalmazza, majd kattintson a Szerkesztés lehetőségre.
- 9 A Szolgáltatás szerkesztése ablakban végezze el a szükséges változtatásokat.
- 10 Kattintson a Mentés gombra.

Szolgáltatás alapértelmezett hozzáférési beállításainak szerkesztése

1 Indítsa el a Norton programot.

Ha látja a **My Norton** ablakot az **Eszközbiztonság** lehetőség mellett, kattintson a **Megnyitás** elemre.

- 2 A Norton-termék főablakában kattintson a Speciális vagy a Beállítások lehetőségre.
- 3 A bal oldali panelen kattintson a Tűzfal lehetőségre.
- 4 A Csatlakozás-blokkolás sorban kattintson a beállítások ikonra.
- 5 A Csatlakozás-blokkolás ablak Szerkesztési beállítások menüjében válassza ki azt a hálózati helyet, amelynek szerkeszteni szeretné a csatlakozás-blokkolás beállításait.
- 6 A Nézet menüben válassza ki a Szolgáltatások/Portok lehetőséget.
- 7 A Bejövő vagy a Kimenő panelen válassza ki azt a sort, amely tartalmazza az alapértelmezett beállításokat a szolgáltatáshoz a Nézet panelen, majd kattintson a Szerkesztés lehetőségre.
- 8 A(z) <Service Name>alapértelmezett tevékenysége megjelenő ablakban válasszon az alábbi opciók közül:

| Engedélyezés | Engedélyezi a szolgáltatás hálózati<br>csatlakozásait. |
|--------------|--------------------------------------------------------|
| Letiltás     | Letiltja a szolgáltatás hálózati csatlakozásait.       |

9 Kattintson a Mentés gombra.

### Szolgáltatás hozzáférési beállításainak eltávolítása

Használhatja a **Csatlakozás blokkolása** ablakot arra, hogy eltávolítsa egy szolgáltatáshoz a meghatározott hozzáférési beállításokat és a specilis hozzáférési beállításokat.

Nem tudja azonban eltávolítani a Csatlakozás blokkolásának listában megjelenő, alapértelmezett beállítását.

#### Szolgáltatás hozzáférési beállításainak eltávolítása

1 Indítsa el a Norton programot.

- 2 A Norton-termék főablakában kattintson a Speciális vagy a Beállítások lehetőségre.
- 3 A bal oldali panelen kattintson a **Tűzfal** lehetőségre.
- 4 A Csatlakozás-blokkolás sorban kattintson a beállítások ikonra.

- 5 A Csatlakozás-blokkolás ablak Szerkesztési beállítások menüjében válassza ki azt a hálózati helyet, amelynek el szeretné távolítani a csatlakozás-blokkolás beállításait.
- 6 A Nézet menüben válassza ki a Szolgáltatások/Portok lehetőséget.
- 7 Válassza ki az alábbi lapok egyikét:

| Bejövő | Meghatározhatja az olyan bejövő csatlakozások<br>hozzáférési beállításait, amelyek a szolgáltatást<br>használják. |
|--------|----------------------------------------------------------------------------------------------------|
| Kimenő | Meghatározhatja az olyan kimenő csatlakozások<br>hozzáférési beállításait, amelyek a szolgáltatást<br>használják. |

- 8 Válassza ki a kívánt szoltáltatásokat a **Nézet** panelről, majd hajsa végre az alábbiak egyikét:
  - Kattintson az Eltávolítás gombra.
  - Kattintson a jelre a szolgáltatás neve mellett.
- 9 A jóváhagyást kérő ablakban kattintson az Eltávolítás gombra.

#### Szolgáltatás önálló hozzáférési beállításának eltávolítása

1 Indítsa el a Norton programot.

- 2 A Norton-termék főablakában kattintson a Speciális vagy a Beállítások lehetőségre.
- 3 A bal oldali panelen kattintson a Tűzfal lehetőségre.
- 4 A Csatlakozás-blokkolás sorban kattintson a beállítások ikonra.
- 5 A Csatlakozás-blokkolás ablak Szerkesztési beállítások menüjében válassza ki azt a hálózati helyet, amelynek el szeretné távolítani a csatlakozás-blokkolás beállításait.
- 6 A Nézet menüben válassza ki a Szolgáltatások/Portok lehetőséget.
- 7 Válassza ki az alábbi lapok egyikét:

| Bejövő | Meghatározhatja az olyan bejövő csatlakozások<br>hozzáférési beállításait, amelyek a szolgáltatást<br>használják. |
|--------|----------------------------------------------------------------------------------------------------|
| Kimenő | Meghatározhatja az olyan kimenő csatlakozások<br>hozzáférési beállításait, amelyek a szolgáltatást<br>használják. |

- 8 A **Nézet** panelen válassza ki azt a sort, amely tartalmazza a speciális hozzáférési beállításokat egy szolgáltatáshoz, majd hajtsa végre az alábbiak egyikét:
  - Kattintson az Eltávolítás gombra.
  - Kattintson a jelre a szolgáltatás neve mellett.
- 9 A jóváhagyást kérő ablakban kattintson az Eltávolítás gombra.

### Tűzfal konfigurálása egy alkalmazáshoz Mac-gépen

Az Alkalmazásblokkolás beállítás segítségével konfigurálhatja a tűzfal szabályait a Mac-en futó különböző alkalmazásokhoz. A beállítások alapján a tűzfal engedélyezi vagy letiltja, hogy egy alkalmazás csatlakozzon az internetre.

Megjegyzés: A Mac számítógéphez csatlakozó hálózat alapján nem adhatja meg a tűzfalbeállításokat az alkalmazásokhoz. Az Alkalmazás blokkolása beállításai változatlanok maradnak, függetlenül a hálózat helyétől. Az Alkalmazás blokkolása nem teszi lehetővé egy adott IP-cím csatlakozásainak engedélyezését és letiltását.

Amikor egy alkalmazás, amelyhez nem állított be internet-hozzáférést, csatlakozni próbál az internethez, a Norton-termék egy értesítési párbeszédpanelt jelenít meg. Kiválaszthatja, hogy a tűzfal engedélyezze vagy blokkolja az alkalmazás internetcsatlakozását.

Azon kívül, hogy be tudja állítani az alkalmazások internetes csatlakozását, az **Alkalmazások blokkolása** ablakban kiválaszthatja a következő opciókat az alkalmazásokhoz:

| Keresési ikon                                                                  | Lehetővé teszi, hogy elhelyezzen egy alkalmazást a <b>Beállítások</b> listában.                                                         |
|--------------------------------------------------------------------------------|----------------------------------------------------------------------------------------------------|
| Alkalmazás hozzáadása                                                          | Lehetővé teszi egy alkalmazás hozzáadását és az<br>internethozzáférés manuális beállítását.                                             |
| Eltávolítás                                                                    | Lehetővé teszi a kiválasztott alkalmazások<br>eltávolítását a <b>Beállítások</b> listából.                                              |
| Engedélyezi az Apple által aláírt alkalmazásokat                               | Lehetővé teszi az Apple aláírással rendelkező<br>alkalmazások internethozzáférésének automatikus<br>engedélyezését.                     |
| Értesítsen, amikor egy blokkolt alkalmazás<br>használni próbálja az internetet | Beállíthatja, hogy a Norton-termék értesítést küldjön<br>mindig, amikor egy blokkolt alkalmazás megpróbál<br>hozzáférni az internethez. |

| Az összes internetet használó alkalmazás<br>naplózása | Lehetővé teszi, hogy nyilvántartást vezessen<br>azokról az alkalmazásokról, amelyek hozzáférnek<br>az internethez. |
|-------------------------------------------------------|----------------------------------------------------------------------------------------------------|
|                                                       | Ez az információ megtekinthető a <b>Biztonsági</b><br><b>előzmények</b> ablakban.                                  |
| Visszaállítás az alapértelmezettre                    | Visszaállíthatja a konfigurációt az alapértelmezett szintre.                                                       |

### Alkalmazás tűzfalszabályainak beállítása Mac-gépen

A Mac-en futó alkalmazások csatlakoznak az internetre, hogy frissítéseket töltsenek le, vagy információkat küldjenek egy programról. Amikor például megnyitja az Apple iTunes programot, akkor az csatlakozik az internetre, hogy megszerezze az iTunes legújabb Áruház-információit. Ha Ön megbízik az alkalmazásban, engedélyezheti, hogy az csatlakozzon az internetre.

Néhány esetben előfordulhat, hogy egyes alkalmazások internethozzáférését le szeretné tiltani. A Norton-termék például értesíti Önt, ha egy alkalmazás csatlakozni próbál az internetre. Ön letilthatja, hogy az alkalmazás az internetre csatlakozzon, és megakadályozhatja, hogy kártékony adatokat küldjön vagy fogadjon.

Használja az **Alkalmazás blokkolása** ablakot egy adott alkalmazás internethozzáférésének beállításához. A kiválasztott alkalmazás az **Alkalmazás blokkolása** ablak **Beállítások** listájában jelenik meg. Az alkalmazás neve és a hozzá kiválasztott tűzfalbeállítás az **Alkalmazás blokkolása** ablakban, a **Beállítások** listában jelenik meg.

Alkalmazás tűzfalszabályainak beállítása

1 Indítsa el a Norton programot.

Ha látja a **My Norton** ablakot az **Eszközbiztonság** lehetőség mellett, kattintson a **Megnyitás** elemre.

- 2 A Norton-termék főablakában kattintson a Speciális vagy a Beállítások lehetőségre.
- 3 A bal oldali panelen kattintson a **Tűzfal** lehetőségre.
- 4 Az Alkalmazás blokkolása sorban kattintson a beállítások ikonra.
- 5 Az Alkalmazás blokkolása ablakban kattintson az Alkalmazás hozzáadása lehetőségre.

Ha a kívánt alkalmazás nem jelenik meg a listában, kattintson az **Egyéb** lehetőségre, hogy megkeresse az alkalmazást.

6 A Válasszon alkalmazást párbeszédablakban válassza ki a kívánt alkalmazást.

7 Kattintson a Kiválasztás lehetőségre.

A hozzáadott alkalmazás neve az **Alkalmazás blokkolása** ablak **Beállítások** listájában jelenik meg.

8 Kattintson a Kész gombra.

### Alkalmazás tűzfalszabályainak eltávolítása Mac-gépen

Használja az **Alkalmazás blokkolása** ablakot, ha szükség esetén el kell távolítania néhány tűzfalszabályt.

**Megjegyzés:** Ne távolítson el tűzfalszabályt, hacsak nem tapasztalt felhasználó. Egy tűzfalszabály eltávolítása befolyásolhatja a tűzfal működését, és csökkentheti a Mac biztonságát.

Alkalmazás tűzfalszabályainak eltávolítása

- 1 Az Alkalmazás blokkolása ablakban válassza ki az alkalmazás nevének sorát.
- 2 Kattintson az Eltávolítás gombra.
- 3 A jóváhagyást kérő ablakban kattintson az Eltávolítás gombra.
- 4 Kattintson a Kész gombra.

### Helyérzékelés beállításai Mac-gépen

A Hely megfigyelése segítségével konfigurálhatja a tűzfalbeállításokat azt a hálózati helyet alapul véve, amelyhez a Mac csatlakoztatva van. A konfigurált tűzfalbeállítások a Mac-en futó alkalmazások és szolgáltatások csatlakozási blokkolásának beállításait tartalmazzák. Ha hordozható Mac számítógépét új hálózathoz csatlakoztatja, a Norton-termék azt kéri, hogy válasszon új tűzfalbeállítást a hálózati helyhez.

A Hely megfigyelése ablakban az alábbiakra nyílik lehetősége:

- A Hely megfigyelése funkció be- és kikapcsolása.
- Annak a jelenlegi hálózati helynek a megtekintése, amelyhez a Mac csatlakozik.

### Helyérzékelés letiltása vagy engedélyezése Mac-gépen

A **Hely megfigyelése** funkcióval minden olyan hálózathoz beállíthatja a **Csatlakozás blokkolása** beállítást, amelyhez a Mac csatlakozik. Alapértelmezésben az a hálózat, amelyhez a Mac a Norton termék telepítésekor csatlakozik, **Megbízható**. Ha egy gyengébb vagy sérülékenyebb hálózathoz csatlakoztatja a Mac-et, a Norton termék ezeket a hálózatókat **Nem** megbízható címkével kategorizálja. Ha Ön úgy gondolja, hogy egy hálózat mégis biztonságos és megbízható, megváltoztathatja a hálózat kategóriáját **Megbízhatóra**.

A Hely megfigyelése funkciót a Speciális ablakban tilthatja le vagy engedélyezheti.

Helyérzékelés letiltása vagy engedélyezése

1 Indítsa el a Norton programot.

Ha látja a **My Norton** ablakot az **Eszközbiztonság** lehetőség mellett, kattintson a **Megnyitás** elemre.

- 2 A Norton-termék főablakában kattintson a Speciális vagy a Beállítások lehetőségre.
- 3 A bal oldali panelen kattintson a **Tűzfal** lehetőségre.
- 4 A Hely figyelembevétele sorban állítsa a kapcsolót Ki vagy Be helyzetbe.

# Hálózati hely kapcsolatblokkolási beállításainak exportálása

Az **Exportálás** ablak segítségével exportálhatja a hálózati hely beállításait. Az **Exportálás** opciót a Norton-termék menüsorában, a **Fájl** menüből érheti el. A Norton-termék a hálózati hely beállításait .npfx fájlformátumban exportálja.

A következő opciókat használhatja a hálózati hely beállításainak exportálásához:

| Az összes beállítás exportálása              | Lehetővé teszi a kiválasztott hálózati hely összes<br>beállításának exportálását                                                                                                    |
|----------------------------------------------|----------------------------------------------------------------------------------------------------|
| Csak ezeknek a beállításoknak az exportálása | Lehetővé teszi, hogy a kiválasztott hálózati helynek<br>csak a kívánt beállításait exportálja. A következő<br>lehetőségek közül választhat:                                                                                  |
|                                              | <ul> <li>Alkalmazás blokkolása</li> <li>Kapcsolat blokkolása</li> <li>Alkalmazások</li> <li>Szolgáltatások és portok</li> <li>Zónák</li> <li>Sebezhetőség védelme</li> <li>Norton DeepSight ™ közösség letöltések</li> </ul> |
| Az exportált beállítások jelszavas védelme   | Jelszavat adhat hozzá egy exportált fájlhoz, hogy<br>védelmezze azt                                                                                                    |
Megjegyzés: Használhatja a Az exportált beállítások jelszavas védelme jelölőnégyzetet, hogy megvédje az exportált hálózat helyi beállításait.

Az elmentett beállításokat később is importálhatja, hogy megtekinthesse őket, illetve másik, Norton-termékkel rendelkező számítógépen alkalmazza őket.

Hálózati hely kapcsolatblokkolási beállításainak exportálása

- 1 A Norton Gyorsmenüben kattintson a **Norton Security megnyitása** lehetőségre.
- 2 A Norton-termék menüsorában kattintson a Fájl > Exportálás lehetőségre.
- 3 Az Exporátlás ablakban válassza ki a kértek szerint az exportálás opciót.
- 4 Kattintson az Exportálás gombra.

## Háttérfeladatok leállítása, amikor játszik vagy filmet néz Mac-számítógépén

Fontos feladatok végzésekor vagy játékok teljes képernyős módban való használatakor beállíthatja, hogy a Norton ne küldjön riasztási üzeneteket, és függessze fel a teljesítményt rontó háttérfeladatokat. Ehhez egyszerűen kapcsolja be a Néma módot.

#### Néma mód ki- és bekapcsolása

1 Indítsa el a Norton programot.

Ha látja a **My Norton** ablakot az **Eszközbiztonság** lehetőség mellett, kattintson a **Megnyitás** elemre.

- 2 A Norton főablakában kattintson a Speciális vagy a Beállítások lehetőségre.
- 3 A bal oldali panelen kattintson a Termékbeállítások lehetőségre.
- 4 A Néma mód sorban állítsa a kapcsolót Ki vagy Be helyzetbe.

## Fejezet

# További megoldások keresése

Ez a fejezet a következő témaköröket tárgyalja:

- Vírusnevek és leírások keresése
- Termékkulcs vagy PIN-kód megkeresése Mac-gépen
- Mac felhasználói fiók típusának ellenőrzése
- A Norton eltávolítása Mac számítógépről

## Vírusnevek és leírások keresése

A **Vírusleírások** ablak kilistázza a vírusok neveit és adatait. Ha szeretné megtudni, hogy a Mac számítógép védett-e egy adott vírussal szemben, rákereshet a vírus nevére. Alapértelmezés szerint a Norton automatikusan, rendszeres időközönként frissíti a vírusleírásokat.

Kiválaszthatja bármelyik vírust, majd ha a hatás (**h**) ikonra kattint, megláthatja, hogy mennyire súlyos annak a Mac számítógépre gyakorolt hatása fertőzés esetén. Az összegzés megtekintéséhez kattintson a **További információk** lehetőségre. Külön weboldalon jelenik meg minden vírushoz az összegzés.

#### Vírusnevek és leírások keresése

1 Indítsa el a Norton programot.

Ha látja a **My Norton** ablakot az **Eszközbiztonság** lehetőség mellett, kattintson a **Megnyitás** elemre.

- 2 A Norton főablakában kattintson a Speciális vagy a Beállítások lehetőségre.
- 3 A bal oldali panelen kattintson a Mac-em védelme lehetőségre.

- 4 A Vírusleírások sorban kattintson a beállítások ikonra.
- 5 A Vírusleírások ablakban írja be a keresőmezőbe a vírus nevét vagy a név egy részét. A Norton-termék az összes kapcsolódó vírust megjeleníti. Kattintson arra a vírusra, emylikről több információt szeretne megtudni.
- 6 Kattintson a Kész gombra.

További információk

Lásd: "A Norton automatikus vizsgálati beállításainak módosítása Mac-gépen", 23. oldal

### Termékkulcs vagy PIN-kód megkeresése Mac-gépen

A cikk alapján megtalálhatja a termékkulcsot vagy a PIN-kódot, amelyek a Norton-termék aktiválásához vagy megújításához szükségesek:

 Termékkulcs : 25 karakteres alfanumerikus karakterlánc, amely öt, egyenként öt karaktert tartalmazó, kötőjellel elválasztott csoportból áll. A Norton-előfizetés aktiválásához és megújításához szükséges.

A szolgáltatója lehet, hogy a regisztrált e-mail címére küldi a PIN-kódot. Ha nem találja az e-mailt, ellenőrizze a levélszemét mappát is. Ha még mindig nem találja a PIN-kódot, akkor lépjen kapcsolatba a szolgáltatójával.

- Ha a termék előtelepítve volt, akkor előfordulhat, hogy a termék már mentette a termékkulcsot. Csak regisztrálnia kell a terméket Norton-fiókjához. Ha regisztrálta a terméket, a termékkulcshoz a fiókba való bejelentkezéssel juthat hozzá. Néhány gyártó a termékkulcsot egy aktiválási kártyán biztosítja. Amennyiben bármilyen problémája van, lépjen kapcsolatba az eszköz gyártójával.
- Ha a Norton-terméket egy harmadik fél webhelyéről vásárolta, akkor a termékkulcsot a rendelés visszaigazolási e-mailjében találja. Ha nem találja az e-mailt a beérkező üzenetek között, nézze meg a levélszemét mappában.
- Ha megkapta a termékkulcsot, a termékkulcs, valamint a használati útmutató is megtalálható a kártyán.
- Ha a Norton-kártyát üzletben vásárolta, a termékkulcs a Norton-kártya hátoldalára van nyomtatva.

## Mac felhasználói fiók típusának ellenőrzése

A felhasználói fiók határozza meg, hogy a felhasználó milyen műveleteket hajthat végre a Mac-en. A Mac-en a következő típusú felhasználói fiókokat hozhatja létre:

- Rendszergazdai fiók
- Standard fiók

Felügyelt fiók

Minden fióktípus különböző jogosultságokkal rendelkezik. Egy felhasználói fiókkal a Mac minden részéhez hozzáférhet, szoftvereket telepíthet és frissíthet, illetve más felhasználói fiókokat hozhat létre és tarthat karban.

Ha nem tudja a felhasználói fiókja típusát, azt a Rendszerpreferenciák elemnél ellenőrizheti.

#### Mac felhasználói fiók típusának ellenőrzése

- 1 Az Apple menüben kattintson a Rendszerpreferenciák lehetőségre.
- 2 Kattintson a Felhasználók és csoportok elemre.
- 3 A Felhasználók és csoportok ablak bal oldalán tekintse meg a fiók nevét és típusát.

## A Norton eltávolítása Mac számítógépről

A Norton eltávolításához tudnia kell a Rendszergazda fiókjának felhasználói nevét és jelszavát.

A Norton eltávolítása után újra kell indítania a Mac-számítógépet.

**Megjegyzés:** A folyamatos védelem biztosítása érdekében a Symantec azt javasolja, hogy ne távolítsa el a Nortont a számítógépről.

A Norton eltávolítása macOS 10.14.x (Mojave) vagy korábbi verziókon

- 1 A Mac menüsávján kattintson a **Norton** ikonra, majd a **Norton megnyitása** lehetőségre.
- 2 A Norton menüben kattintson a Norton > Norton eltávolítása lehetőségre.
- 3 A megjelenő ablakban kattintson az Eltávolítás lehetőségre.
- 4 Ha kéri a rendszer, adja meg a rendszergazdafiók jelszavát.
- 5 Kattintson az Újraindítás most lehetőségre.

A Nortont úgy is eltávolíthatja, hogy azt az **Alkalmazások** mappából áthúzza a **Szemét** mappába.

A Norton eltávolítása macOS 10.15.x (Catalina) vagy újabb verziókon

Megjegyzés: Az alábbi lépések megkezdése előtt zárja be a Norton alkalmazást, ha meg van nyitva.

- 1 Nyissa meg a Mac-számítógép **Alkalmazások** mappáját, majd húzza a Norton alkalmazás ikonját a **Lomtárra**.
- 2 Kattintson a Folytatás lehetőségre.

- 3 Ha kéri a rendszer, adja meg a rendszergazdafiók jelszavát, majd kattintson az **OK** gombra.
- 4 A megjelenő ablakban kattintson az Eltávolítás lehetőségre.
- 5 Ha kéri a rendszer, adja meg a rendszergazda fiókjának jelszavát, majd kattintson a **Telepítés súgója** elemre.
- 6 Kattintson az Újraindítás most lehetőségre.